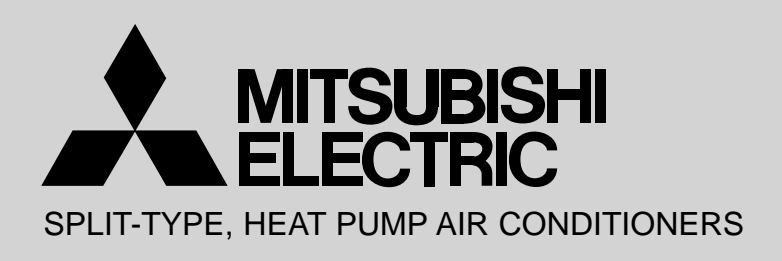

# December 2012 No. OCH449 REVISED EDITION-A

# **TECHNICAL & SERVICE MANUAL**

# Series PCFY Ceiling Suspended R410A

Indoor unit [Model names] PCFY-P40VKM-E

PCFY-P63VKM-E

PCFY-P100VKM-E

PCFY-P125VKM-E

[Service Ref.]

PCFY-P40VKM-E PCFY-P40VKM-ER1 PCFY-P63VKM-E PCFY-P63VKM-ER1 PCFY-P100VKM-E PCFY-P100VKM-ER1 PCFY-P125VKM-E PCFY-P125VKM-ER1 Revision:

- PCFY-P40/63/100/125VKM-ER1 have been added in REVISED EDITION-A.
- Some descriptions have been modified.
- Please void OCH449.

#### Note:

- This manual describes only service data of the indoor units.
- RoHS compliant products have <G> mark on the spec name plate.

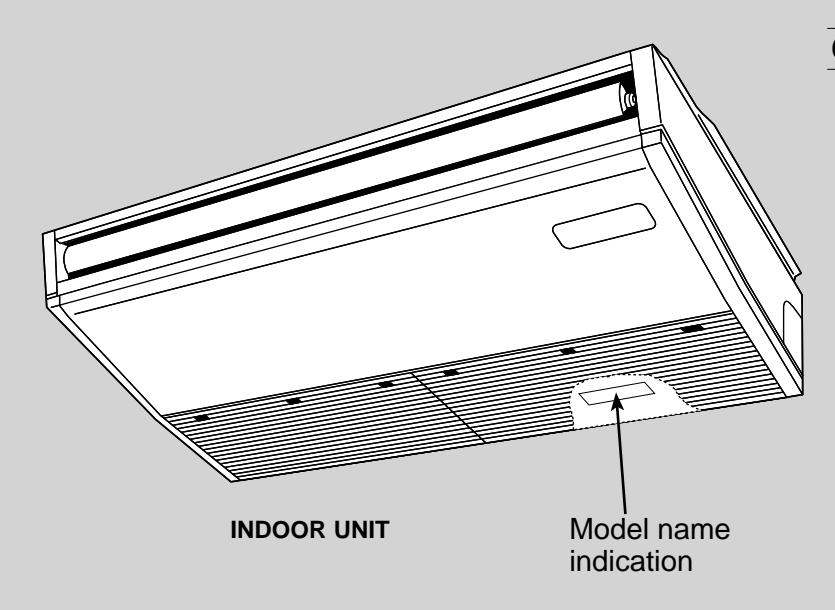

### CONTENTS

- 1. TECHNICAL CHANGES ·······2
- 2. SAFETY PRECAUTION ......2
- 3. PART NAMES AND FUNCTIONS ------4

- 7. REFRIGERANT SYSTEM DIAGRAM······20
- 8. TROUBLESHOOTING ------21

PARTS CATALOG (OCB449)

1

2

# PCFY-P40VKM-E -> PCFY-P40VKM-ER1

- PCFY-P63VKM-E → PCFY-P63VKM-ER1
- PCFY-P100VKM-E → PCFY-P100VKM-ER1
- PCFY-P125VKM-E → PCFY-P125VKM-ER1

• INDOOR CONTROLLER BOARD (I.B.) has been changed. (S/W version up)

# SAFETY PRECAUTION

#### Cautions for units utilizing refrigerant R410A

#### Do not use the existing refrigerant piping.

The old refrigerant and lubricant in the existing piping contains a large amount of chlorine which may cause the lubricant deterioration of the new unit.

#### Use "low residual oil piping"

If there is a large amount of residual oil (hydraulic oil, etc.) inside the piping and joints, deterioration of the lubricant will result.

#### Store the piping indoors, and both ends of the piping sealed until just before brazing. (Leave elbow joints, etc. in their packaging.)

If dirt, dust or moisture enters into refrigerant cycle, that can cause deterioration of refrigerant oil or malfunction of compressor.

#### The refrigerant oil applied to flare and flange connections must be ester oil, ether oil or alkylbenzene oil in a small amount.

If large amount of mineral oil enters, that can cause deterioration of refrigerant oil etc.

# Charge refrigerant from liquid phase of gas cylinder.

If the refrigerant is charged from gas phase, composition change may occur in refrigerant and the efficiency will be lowered.

#### Do not use refrigerant other than R410A.

If other refrigerant (R22 etc.) is used, chlorine in refrigerant can cause deterioration of refrigerant oil etc.

Use a vacuum pump with a reverse flow check valve.

Vacuum pump oil may flow back into refrigerant cycle and that can cause deterioration of refrigerant oil etc.

# Use the following tools specifically designed for use with R410A refrigerant.

The following tools are necessary to use R410A refrigerant.

| Tools for R410A   |                        |  |  |  |
|-------------------|------------------------|--|--|--|
| Gauge manifold    | Flare tool             |  |  |  |
| Charge hose       | Size adjustment gauge  |  |  |  |
| Gas leak detector | Vacuum pump adaptor    |  |  |  |
| Torque wrench     | Electronic refrigerant |  |  |  |
|                   | charging scale         |  |  |  |

#### Handle tools with care.

If dirt, dust or moisture enters into refrigerant cycle, that can cause deterioration of refrigerant oil or malfunction of compressor.

#### Do not use a charging cylinder.

If a charging cylinder is used, the composition of refrigerant will change and the efficiency will be lowered.

#### Use the specified refrigerant only.

**Never use any refrigerant other than that specified.** Doing so may cause a burst, an explosion, or fire when the unit is being used, serviced, or disposed of. Correct refrigerant is specified in the manuals and on the spec labels provided with our products. We will not be held responsible for mechanical failure,

system malfunction, unit breakdown or accidents caused by failure to follow the instructions.

#### Ventilate the room if refrigerant leaks during operation. If refrigerant comes into contact with a flame, poisonous gases will be released.

### [1] Cautions for service

- (1) Perform service after recovering the refrigerant left in unit completely.
- (2) Do not release refrigerant in the air.
- (3) After completing service, charge the cycle with specified amount of refrigerant.
- (4) When performing service, install a filter drier simultaneously. Be sure to use a filter drier for new refrigerant.

# [2] Additional refrigerant charge

When charging directly from cylinder

- · Check that cylinder for R410A on the market is syphon type.
- · Charging should be performed with the cylinder of syphon standing vertically. (Refrigerant is charged from liquid phase.)

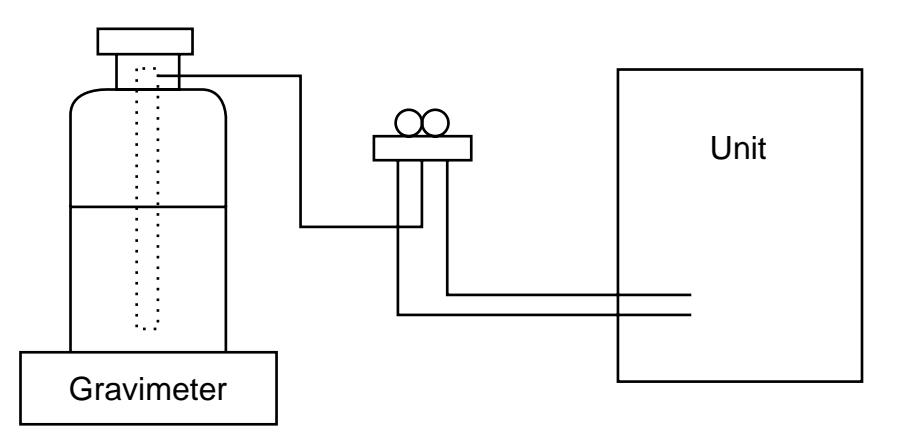

#### [3] Service tools

#### Use the below service tools as exclusive tools for R410A refrigerant.

| No. | Tool name                      | Specifications                                        |  |  |
|-----|--------------------------------|-------------------------------------------------------|--|--|
|     |                                | Only for R410A                                        |  |  |
| 1   | Gauge manifold                 | · Use the existing fitting specifications. (UNF1/2)   |  |  |
|     |                                | · Use high-tension side pressure of 5.3MPa·G or over. |  |  |
|     | Charge have                    | Only for R410A                                        |  |  |
| Ċ   | Charge nose                    | · Use pressure performance of 5.09MPa·G or over.      |  |  |
| 3   | Electronic scale               |                                                       |  |  |
| (4) | Gas leak detector              | · Use the detector for R134a, R407C or R410A.         |  |  |
| 5   | Adaptor for reverse flow check | Attach on vacuum pump.                                |  |  |
| 6   | Refrigerant charge base        |                                                       |  |  |
| 7   |                                | Only for R410A     Top of cylinder (Pink)             |  |  |
|     | Refrigerant cylinder           | · Cylinder with syphon                                |  |  |
| 8   | Refrigerant recovery equipment |                                                       |  |  |

# **3-1. INDOOR UNIT**

3

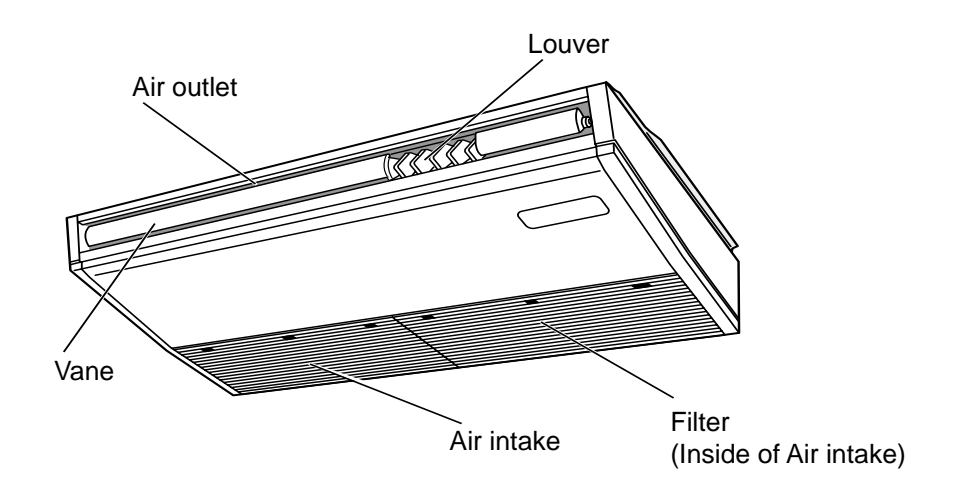

# 3-2. WIRED REMOTE CONTROLLER <PAR-30MAA/PAR-31MAA>

#### Wired remote controller function

\* The functions which can be used are restricted according to the model.

|                                                |                                            |            | 🔘 : Supp   | ported ×: Unsupported |
|------------------------------------------------|--------------------------------------------|------------|------------|-----------------------|
|                                                | Function                                   | PAR-30MAA/ |            |                       |
|                                                | Function                                   | Slim       | City multi | PAR-2 IWAA            |
| Body                                           | Product size H × W × D (mm)                | 120 × 12   | 20 × 19    | 120 × 130 × 19        |
|                                                | LCD                                        | Full Do    | ot LCD     | Partial Dot LCD       |
|                                                | Backlight                                  | 0          |            | ×                     |
| Energy-saving Energy-saving operation schedule |                                            | 0          | ×          | ×                     |
|                                                | Automatic return to the preset temperature | 0          |            | ×                     |
| Restriction                                    | Setting the temperature range restriction  | 0          |            | 0                     |
| Function Operation lock function               |                                            | C          | 0          |                       |
|                                                | Weekly timer                               | 0          |            | ×                     |
|                                                | On / Off timer                             | 0          |            | 0                     |
| High Power<br>Manual vane angle                |                                            | 0          | ×          | ×                     |
|                                                |                                            | C          | )          | 0                     |

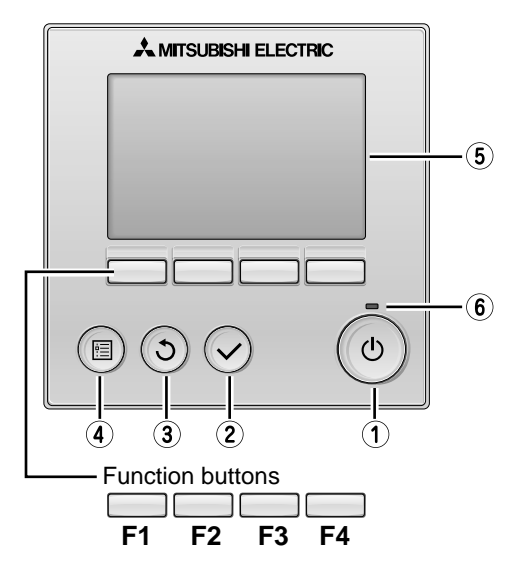

#### 1 ON / OFF button

Press to turn ON/OFF the indoor unit.

#### **2** SELECT button

Press to save the setting.

#### **3 RETURN button**

Press to return to the previous screen.

#### **4** MENU button

Press to bring up the Main menu.

#### ⑤ Backlit LCD

Operation settings will appear.

When the backlight is off, pressing any button turns the backlight on and it will stay lit for a certain period of time depending on the screen.

When the backlight is off, pressing any button turns the backlight on and does not perform its function. (except for the  $(\circ)$  (ON / OFF) button)

The functions of the function buttons change depending on the screen. Refer to the button function guide that appears at the bottom of the LCD for the functions they serve on a given screen.

When the system is centrally controlled, the button function guide that corresponds to the locked button will not appear.

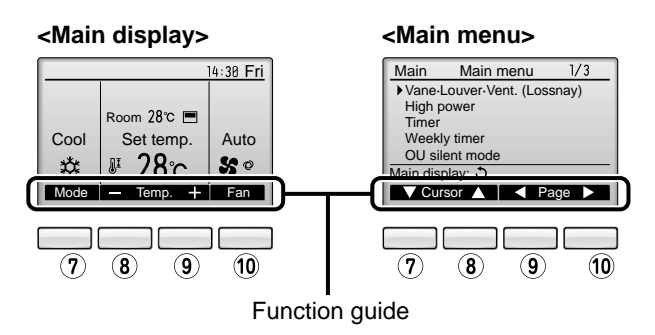

#### 6 ON / OFF lamp

This lamp lights up in green while the unit is in operation. It blinks while the remote controller is starting up or when there is an error.

#### **7** Function button F1

Main display : Press to change the operation mode. Main menu : Press to move the cursor down.

#### 8 Function button F2

Main display : Press to decrease temperature. Main menu : Press to move the cursor up.

#### 9 Function button F3

Main display : Press to increase temperature. Main menu : Press to go to the previous page.

#### 10 Function button F4

Main display : Press to change the fan speed. Main menu : Press to go to the next page. The main display can be displayed in two different modes: "Full" and "Basic". The factory setting is "Full". To switch to the "Basic" mode, change the setting on the Main display setting.

<Basic mode>

#### <Full mode>

\* All icons are displayed for explanation. (12)(13)(14)(15) 16 (17) (2) 14:30 Fri :30 Fri **(3**) 3 তি পি (18) 6 ₺▓∄ (7 (8 Room 28℃ 🖻 (19) Cool Set temp. Auto 9 10 (4) 1 Set temp. Auto Cool 4 1 (11) + Mode Temp. Fan Temp Mode 20 (2) (5) (5) 12 🗗 **1** Operation mode Indoor unit operation mode appears here. Appears when the buttons are locked. 2 Preset temperature 13 🕘 Preset temperature appears here. Appears when the On/Off timer or Night setback function is 3 Clock (See the Installation Manual.) enabled. Current time appears here. (14) (4) Fan speed Appears when the Weekly timer is enabled. Fan speed setting appears here. (15) () **(5)** Button function guide Functions of the corresponding buttons appear here. Appears while the units are operated in the energy-save mode. (6) <sup>(0</sup>(1) Appears when the ON/OFF operation is centrally controlled. (16) 🛛 Appears when the built-in thermistor on the remote control-ler is activated to monitor the room temperature. Appears when the operation mode is centrally controlled.  $\overline{1}$  appears when the thermistor on the indoor unit is activated to monitor the room temperature. (8) ¥1 Appears when the preset temperature is centrally controlled. 17 6 Indicates the vane setting. (9) 🎬 Appears when the filter reset function is centrally controlled. 18 🐷 10 Indicates the louver setting. Indicates when filter needs maintenance. 19 😿 11 Room temperature Indicates the ventilation setting. (See the Installation Manual.) 20 Current room temperature appears here. Appears when the preset temperature range is restricted.

Most settings (except ON / OFF, mode, fan speed, temperature) can be made from the Menu screen.

#### Menu structure

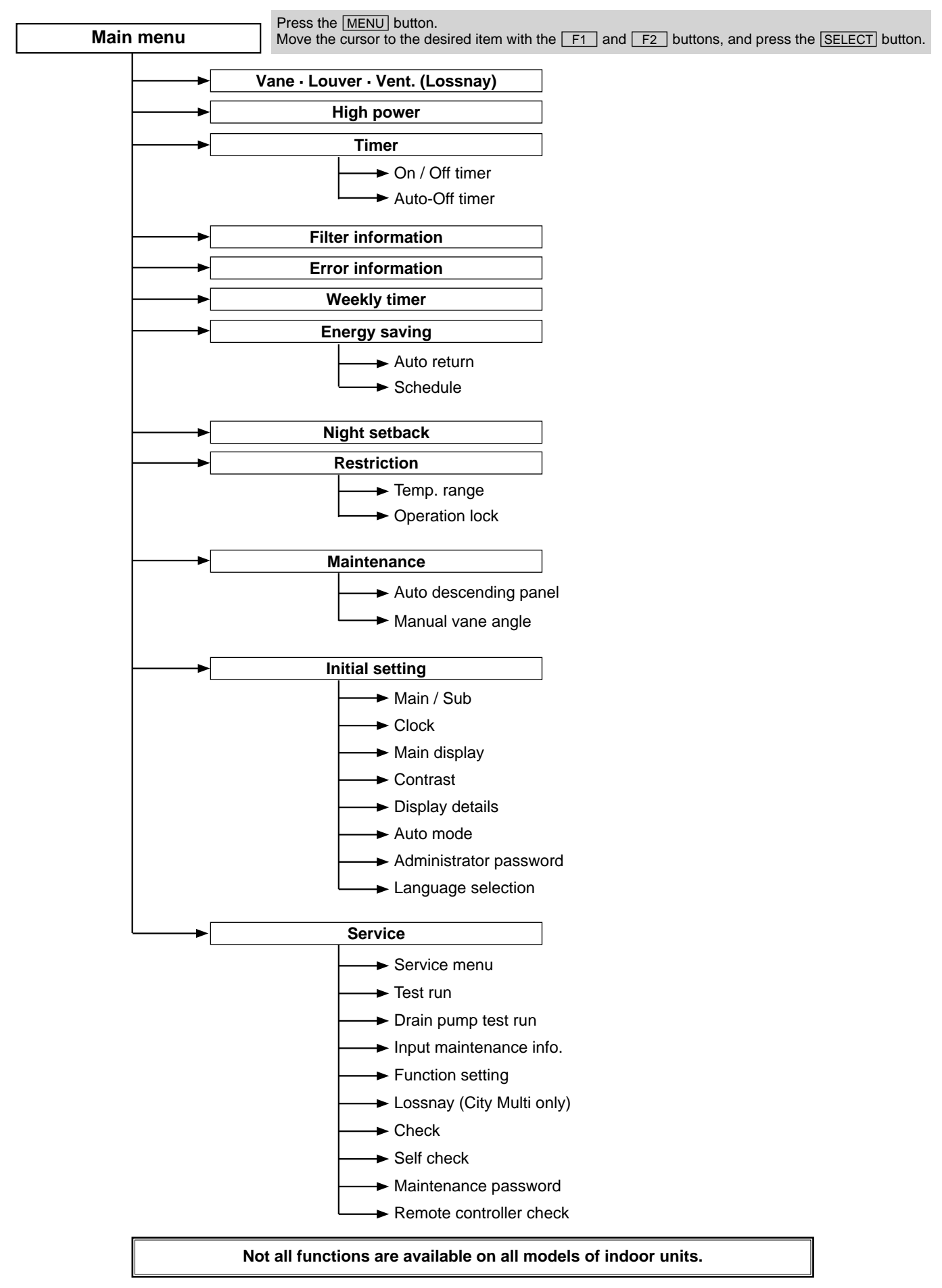

#### Main menu list

| Setting and display items |                             | Setting details                                                                                                    |  |  |
|---------------------------|-----------------------------|----------------------------------------------------------------------------------------------------|--|--|
| Vane · Louver             | · Vent.                     | Use to set the vane angle.<br>• Select a desired vane setting from five different settings                                                                                                    |  |  |
| (Lossinay)                |                             | Use to turn ON / OFF the louver.                                                                                                    |  |  |
|                           |                             | Select a desired setting from "ON" and "OFF."  Use to set the amount of ventilation                                                                                                    |  |  |
|                           |                             | Select a desired setting from "Off," "Low," and "High."                                                                                                    |  |  |
| High power                |                             | <ul><li>Use to reach the comfortable room temperature quickly.</li><li>Units can be operated in the High-power mode for up to 30 minutes.</li></ul>                                                                                                    |  |  |
| Timer                     | On/Off timer                | Use to set the operation On/Off times.<br>• Time can be set in 5-minute increments.<br>* Clock setting is required.                                                                                                    |  |  |
|                           | Auto-Off<br>timer           | Use to set the Auto-Off time.<br>• Time can be set to a value from 30 to 240 in 10-minute increments.                                                                                                    |  |  |
| Filter informa            | tion                        | Use to check the filter status.<br>• The filter sign can be reset.                                                                                                    |  |  |
| Error informa             | tion                        | <ul> <li>Use to check error information when an error occurs.</li> <li>Error code, error source, refrigerant address, unit model, manufacturing number, contact information (dealer's phone number) can be displayed.</li> <li>* The unit model, manufacturing number, and contact information need to be registered in advance to be displayed.</li> </ul>                                                     |  |  |
| Weekly timer              |                             | Use to set the weekly operation On / Off times.<br>Up to eight operation patterns can be set for each day.<br>* Clock setting is required.<br>* Not valid when the On/Off timer is enabled.                                                                                                    |  |  |
| Energy<br>saving          | Auto return                 | Use to get the units to operate at the preset temperature after performing energy-save operation for a specified time period.<br>• Time can be set to a value from 30 and 120 in 10-minute increments.<br>* This function will not be valid when the preset temperature ranges are restricted.                                                                                                    |  |  |
|                           | Schedule                    | <ul> <li>Set the start/stop times to operate the units in the energy-save mode for each day of th week, and set the energy-saving rate.</li> <li>Up to four energy-save operation patterns can be set for each day.</li> <li>Time can be set in 5-minute increments.</li> <li>Energy-saving rate can be set to a value from 0% or 50 to 90% in 10% increments.</li> <li>* Clock setting is required.</li> </ul> |  |  |
| Night setback             | 5                           | <ul> <li>Use to make Night setback settings.</li> <li>Select "Yes" to enable the setting, and "No" to disable the setting. The temperature range and the start/stop times can be set.</li> <li>* Clock setting is required.</li> </ul>                                                                                                    |  |  |
| Restriction               | Temp. range                 | Use to restrict the preset temperature range.<br>• Different temperature ranges can be set for different operation modes.                                                                                                    |  |  |
|                           | Operation<br>lock           | Use to lock selected functions.<br>• The locked functions cannot be operated.                                                                                                    |  |  |
| Maintenance               | Auto<br>descending<br>panel | Auto descending panel (Optional parts) Up / Down you can do.                                                                                                    |  |  |
|                           | Manual<br>vane angle        | Use to set the vane angle for each vane to a fixed position.                                                                                                    |  |  |
| Initial setting           | Main/Sub                    | When connecting two remote controllers, one of them needs to be designated as a sub controller.                                                                                                    |  |  |
|                           | Clock                       | Use to set the current time.                                                                                                    |  |  |
|                           | Main display                | Use to switch between "Full" and "Basic" modes for the Main display.<br>• The default setting is "Full."                                                                                                    |  |  |
|                           | Contrast                    | Use to adjust screen contrast.                                                                                                    |  |  |

| Setting and     | display items                           | Setting details                                                                                                    |
|-----------------|-----------------------------------------|----------------------------------------------------------------------------------------------------|
| Initial setting | Display<br>details                      | Make the settings for the remote controller related items as necessary.Clock: The factory settings are "Yes" and "24h" format.Temperature: Set either Celsius (°C) or Fahrenheit (°F).Room temp. : Set Show or Hide.Auto mode: Set the Auto mode display or Only Auto display.                                                                    |
|                 | Auto mode                               | Whether or not to use the AUTO mode can be selected by using the button.<br>This setting is valid only when indoor units with the AUTO mode function are connected.                                                                                                    |
|                 | Administrator<br>password               | <ul> <li>The administrator password is required to make the settings for the following items.</li> <li>Timer setting • Energy-save setting • Weekly timer setting</li> <li>Restriction setting • Outdoor unit silent mode setting • Night set back</li> </ul>                                                                                     |
|                 | Language selection                      | Use to select the desired language.                                                                                                    |
| Service         | Test run                                | Select "Test run" from the Service menu to bring up the Test run menu.<br>• Test run • Drain pump test run                                                                                                    |
|                 | Input<br>maintenance                    | Select "Input maintenance Info." from the Service menu to bring up the Maintenance<br>information screen.<br>The following settings can be made from the Maintenance Information screen.<br>• Model name input • Serial No. input • Dealer information input                                                                                      |
|                 | Function setting                        | Make the settings for the indoor unit functions via the remote controller as necessary.                                                                                                    |
|                 | LOSSNAY<br>setting<br>(City Multi only) | This setting is required only when the operation of City Multi units is interlocked with LOSSNAY units.                                                                                                    |
|                 | Check                                   | Error history: Display the error history and execute delete error history.<br>Refrigerant leak check: Refrigerant leaks can be judged.<br>Smooth maintenance: The indoor and outdoor maintenance data can be displayed.<br>Request cord: Details of the operation data including each thermistor temperature and error<br>history can be checked. |
|                 | Self check                              | Error history of each unit can be checked via the remote controller.                                                                                                    |
|                 | Maintenance<br>password                 | Take the following steps to change the maintenance password.                                                                                                    |
|                 | Remote<br>controller<br>check           | When the remote controller does not work properly, use the remote controller checking function to troublushoot the problem.                                                                                                    |

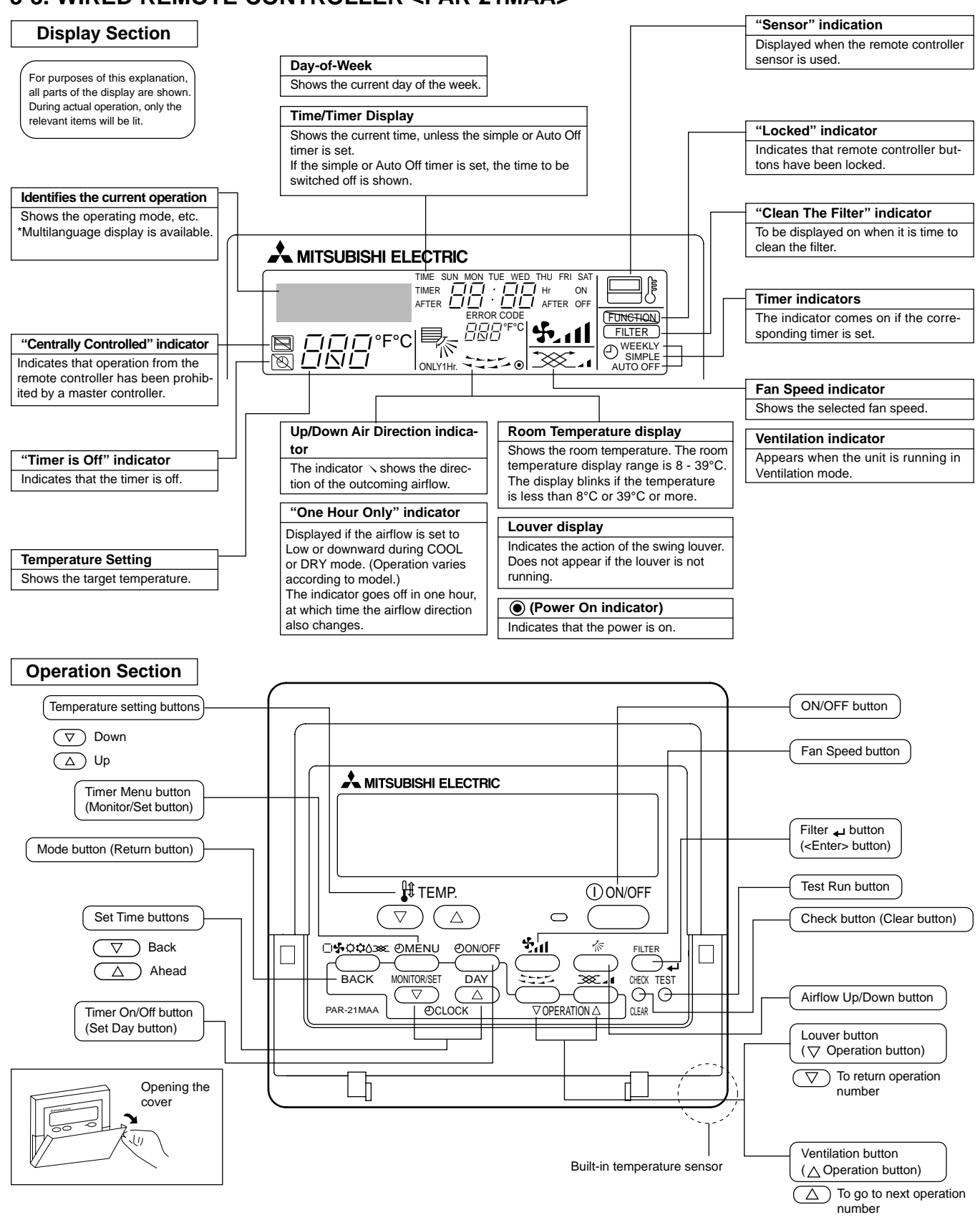

# 3-3. WIRED REMOTE CONTROLLER <PAR-21MAA>

- Note:
- "PLEASE WAIT" message
- This message is displayed for approximately 3 minutes when power is supplied to the indoor unit or when the unit is recovering from a power failure. • "NOT AVAILABLE" message

This message is displayed if an invalid button is pressed (to operate a function that the indoor unit does not have). If a single remote controller is used to operate multiple indoor units simultaneously that are different types, this message will not be displayed as far as any of the indoor units is equipped with the function.

# **4-1. SPECIFICATIONS**

4

| Model                                       |                            |               | PCFY-P40\/KM-F                           | PCFY-P63VKM-F                       | PCFY-P100VKM-F                     | PCEY-P125VKM-E                 |
|---------------------------------------------|----------------------------|---------------|------------------------------------------|-------------------------------------|------------------------------------|--------------------------------|
| Power source                                |                            |               | 1-phase 220-240V 50Hz, 1-phase 220V 60Hz |                                     |                                    |                                |
| Cooling capacity                            | *1                         | K/M           | 15                                       | 7 1                                 | 11.2                               | 14.0                           |
| (Nominal)                                   | *1                         | kool/b        | 4.5                                      | 6 100                               | 0.600                              | 12,000                         |
| (Nominal)                                   | *1                         | RCal/II       | 3,900                                    | 8,100                               | 9,000                              | 12,000                         |
|                                             | *0                         | Dlu/II        | 15,400                                   | 24,200                              | 38,200                             | 47,800                         |
|                                             | 2<br>Dowor input           | kcai/n        | 4,000                                    | 6,300                               | 10,000                             | 12,500                         |
|                                             | Current input              | KVV           | 0.040                                    | 0.050                               | 0.090                              | 0.110                          |
|                                             | Current input              | A             | 0.28                                     | 0.33                                | 0.65                               | 0.76                           |
| Heating capacity                            | 3<br>*0                    | KVV           | 5.0                                      | 8.0                                 | 12.5                               | 16.0                           |
| (Nominal)                                   | 3                          | kcal/h        | 4,300                                    | 6,900                               | 10,800                             | 13,800                         |
|                                             |                            | Btu/h         | 17,100                                   | 27,300                              | 42,700                             | 54,600                         |
|                                             | Power input                | kW            | 0.040                                    | 0.050                               | 0.090                              | 0.110                          |
|                                             | Current input              | A             | 0.28                                     | 0.33                                | 0.65                               | 0.76                           |
| External finish                             |                            |               |                                          | MUNSELL                             | (6.4Y 8.9/0.4)                     |                                |
| External dimensior                          | ns H x W x D               | mm            | 230×960×680                              | 230×1280×680                        | 230×160                            | 0×680                          |
|                                             |                            | in.           | 9-1/16×37-13/16×26-3/4                   | 9-1/16×50-3/8×26-3/4                | 9-1/16×63                          | 5×26-3/4                       |
| Net weight                                  |                            | kg (lb)       | 24 (53)                                  | 32 (71)                             | 36 (79)                            | 38 (84)                        |
| Heat exchanger                              |                            |               |                                          | Cross fin (Aluminur                 | n fin and copper tube)             |                                |
| FAN                                         | Type x quantity            | ,             | Sirocco fan x 2                          | Sirocco fan × 3                     | Sirocco                            | fan × 4                        |
|                                             | External                   | Ра            |                                          |                                     | 0                                  |                                |
|                                             | static press.              | mmH₂O         |                                          |                                     | 0                                  |                                |
|                                             | Motor type                 |               |                                          | DC                                  | motor                              |                                |
|                                             | Motor output               | kW            | 0.090                                    | 0.095                               | 0.16                               | 50                             |
|                                             | Driving mechanism          | 1             |                                          | Direct-driv                         | ven by motor                       |                                |
|                                             | Airflow rate               | m³/min        | 10-11-12-13                              | 14-15-16-18                         | 21-24-26-28                        | 21-24-27-31                    |
|                                             | (Low-Mid2-Mid1-High)       | L/s           | 167-183-200-217                          | 233-250-267-300                     | 350-400-433-467                    | 350-400-450-517                |
|                                             |                            | cfm           | 353-388-424-459                          | 494-530-565-636                     | 742-847-918-989                    | 742-847-953-1095               |
| Noise level (Low-Mid2-Mid1-High) dB <a></a> |                            | 29-32-34-36   | 31-33-35-37                              | 36-38-41-43                         | 36-39-42-44                        |                                |
| (measured in anechoic room)                 |                            |               |                                          |                                     |                                    |                                |
| Insulation materia                          |                            |               |                                          | Polye                               | ter sheet                          |                                |
| Air filter                                  |                            |               |                                          | PP ho                               | neycomb                            |                                |
| Protection device                           |                            |               |                                          | F                                   | use                                |                                |
| Refrigerant control                         | device                     |               |                                          | L                                   | .EV                                |                                |
| Connectable outd                            | oor unit                   |               |                                          | R410A C                             | CITY MULTI                         |                                |
| Diameter of                                 | Liquid                     | mm(in.)       | ø6.35 (ø1/4) Flare                       | ø9.52 (ø3/8) Flare                  | ø9.52 (ø3/8) Flare                 | ø9.52 (ø3/8) Flare             |
| refrigerant pipe                            | Gas                        | mm(in.)       | ø12.7 (ø1/2) Flare                       | ø15.88 (ø5/8) Flare                 | ø19.05 (ø3/4) Flare                | ø19.05 (ø3/4) Flare            |
| Field drain pipe size                       | ze                         | mm(in.)       |                                          | O.D. 2                              | 26mm (1)                           |                                |
| Standard                                    | Document                   |               |                                          |                                     |                                    |                                |
| attachment                                  | Accessory                  |               | Installation Manual, Instruction Book    |                                     |                                    |                                |
|                                             |                            |               |                                          |                                     |                                    |                                |
| Optional parts                              | Drain pump kit             |               | PAC-SH83DM-E                             |                                     | PAC-SH84DM-E                       |                                |
|                                             | High efficiency filte      | r             | PAC-SH88KF-E                             | PAC-SH89KF-E                        | PAC-SH9                            | 90KF-E                         |
|                                             | Wireless remote co         | ontroller kit | PAR-SL94B-E                              |                                     |                                    |                                |
| Remarks                                     | Installation               |               | Details on foundation work, ins          | ulation work, electrical wiring, po | wer source switch, and other items | shall be referred to the       |
|                                             |                            |               | Installation Manual.                     |                                     |                                    |                                |
|                                             |                            |               |                                          |                                     |                                    |                                |
|                                             |                            |               |                                          |                                     |                                    |                                |
|                                             |                            |               |                                          |                                     |                                    |                                |
|                                             |                            |               |                                          |                                     |                                    |                                |
|                                             |                            |               |                                          |                                     |                                    |                                |
|                                             |                            |               |                                          |                                     |                                    |                                |
|                                             |                            |               |                                          |                                     |                                    |                                |
| Note :                                      | *1 Nominal cooling of      | onditions     | *2 Nominal cooling cond                  | litions *3 Nomi                     | nal heating conditions             | Unit converter                 |
| Indo                                        | or : 27°CDB/19°CWE         | 3 (81°FDB/66  | 6°FWB) 27°CDB/19.5°CWB (                 | 81°FDB/67°FWB) 20°C                 | DB (68°FDB)                        | $kcal/h = kW \times 860$       |
| Outdo                                       | or : 35°CDB (95°FDE        | 3)            | 35°CDB (95°FDB)                          | 7°CD                                | B/6°CWB (45°FDB/43°FWB)            | $Btu/h = kW \times 3,412$      |
| Pipe leng                                   | th : 7.5 m (24-9/16 ft     | )             | 5 m (16-3/8 ft)                          | 7.5 m                               | (24-9/16 ft)                       | $ctm = m^{3}/min \times 35.31$ |
| Level difference                            | ce: 0 m (0 ft)             |               | 0 m (0 ft)                               | 0 m (                               | 0 ft)                              | *Above specification data is   |
| * Nominal conditions                        | s *1, *3 are subject to JI | S B8615-1.    |                                          |                                     |                                    | subject to rounding variation. |
| * Due to continuing                         | improvement, above sp      | ecification m | ay be subject to change without n        | notice.                             |                                    |                                |

# 4-2. ELECTRICAL PARTS SPECIFICATIONS

| Service Ref.<br>Parts name          | Symbol | PCFY-P40VKM-E<br>PCFY-P40VKM-ER1                                                                                                    | PCFY-P63VKM-E<br>PCFY-P63VKM-ER1                                                | PCFY-P100VKM-E<br>PCFY-P125VKM-E<br>PCFY-P100VKM-ER1<br>PCFY-P125VKM-ER1 |  |  |  |  |
|-------------------------------------|--------|----------------------------------------------------------------------------------------------------|---------------------------------------------------------------------------------|--------------------------------------------------------------------------|--|--|--|--|
| Room temperature thermistor         | TH21   | Resistance 0°C/15kΩ, 10°C                                                                                                    | Resistance 0°C/15kΩ, 10°C/9.6kΩ, 20°C/6.3kΩ, 25°C/5.4kΩ, 30°C/4.3kΩ, 40°C/3.0kΩ |                                                                          |  |  |  |  |
| Liquid pipe thermistor              | TH22   | Resistance 0°C/15kΩ, 10°C                                                                                                    | c/9.6kΩ, 20°C/6.3kΩ, 25°C/5.4k                                                  | <Ω, 30°C/4.3kΩ, 40°C/3.0kΩ                                               |  |  |  |  |
| Gas pipe thermistor                 | TH23   | Resistance 0°C/15kΩ, 10°C                                                                                                    | c/9.6kΩ, 20°C/6.3kΩ, 25°C/5.4k                                                  | <Ω, 30°C/4.3kΩ, 40°C/3.0kΩ                                               |  |  |  |  |
| Fuse<br>(Indoor controller board)   | FUSE   | 250V 6.3A                                                                                                    |                                                                                 |                                                                          |  |  |  |  |
| Fan motor                           | MF     | 8-pole OUTPUT 90W 8-pole OUTPUT 95W                                                                                                    |                                                                                 | 8-pole OUTPUT 160W                                                       |  |  |  |  |
| Vane motor                          | M∨     | MSBPC20<br>DC12V 300Ω/phase                                                                                                    |                                                                                 |                                                                          |  |  |  |  |
| Drain-pump<br>(Option)              | DP     | INPUT 12/10.8W 24 <i>ℓ</i> /Hr                                                                                                    |                                                                                 |                                                                          |  |  |  |  |
| Drain float switch                  | FS     | Open / Short detection DC 5V                                                                                                    |                                                                                 |                                                                          |  |  |  |  |
| Linear expansion valve              | LEV    | DC12V Stepping motor drive<br>Port dimension ø3.2 (0~2000pulse)<br>EFM-40YGME<br>DC12V Stepping motor drive<br>Port dimension ø5.2 (0~2000pulse)<br>EFM-80YGME |                                                                                 |                                                                          |  |  |  |  |
| Power supply terminal block         | TB2    | (L, N, ⊕) Rated to 330V 30A *                                                                                                    |                                                                                 |                                                                          |  |  |  |  |
| Transmission terminal block         | TB5    | (M1, M2, S) Rated to 250V 20A *                                                                                                    |                                                                                 |                                                                          |  |  |  |  |
| MA remote controller terminal block | TB15   | (1, 2) Rated to 250V 10A *                                                                                                    |                                                                                 |                                                                          |  |  |  |  |

\* Refer to WIRING DIAGRAM for the supplied voltage.

# 4-3. SOUND LEVEL

PCFY-P-VKM-E

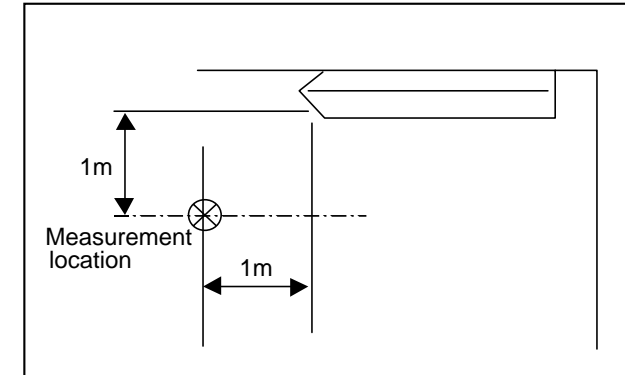

|                                    | Sound level at anechoic room : Low-Mid2-Mid1-Hig |
|------------------------------------|--------------------------------------------------|
| Service Ref.                       | Sound level dB (A)                               |
| PCFY-P40VKM-E<br>PCFY-P40VKM-ER1   | 29-32-34-36                                      |
| PCFY-P63VKM-E<br>PCFY-P63VKM-ER1   | 31-33-35-37                                      |
| PCFY-P100VKM-E<br>PCFY-P100VKM-ER1 | 36-38-41-43                                      |
| PCFY-P125VKM-E<br>PCFY-P125VKM-ER1 | 36-39-42-44                                      |

\* Measured in anechoic room.

### 4-4. NC CURVES

#### PCFY-P40VKM-E PCFY-P40VKM-ER1

External static pressure : 0Pa Power source : 220,230,240V, 50Hz / 220V, 60Hz

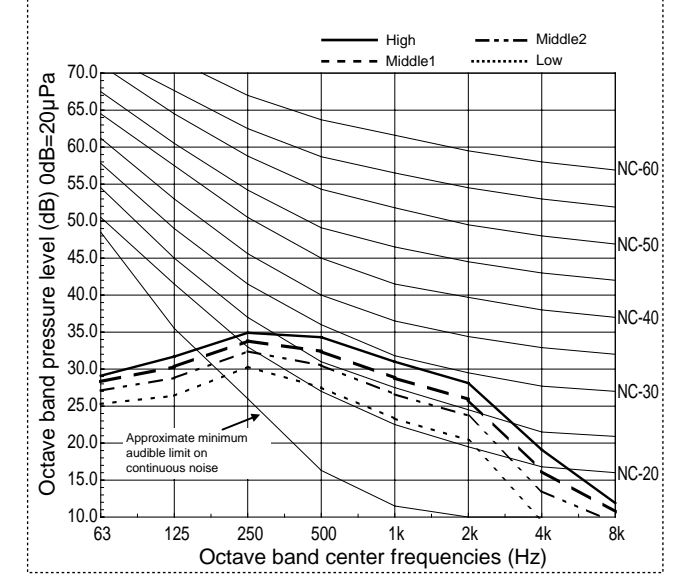

#### PCFY-P63VKM-E PCFY-P63VKM-ER1

External static pressure : 0Pa Power source : 220,230,240V, 50Hz / 220V, 60Hz

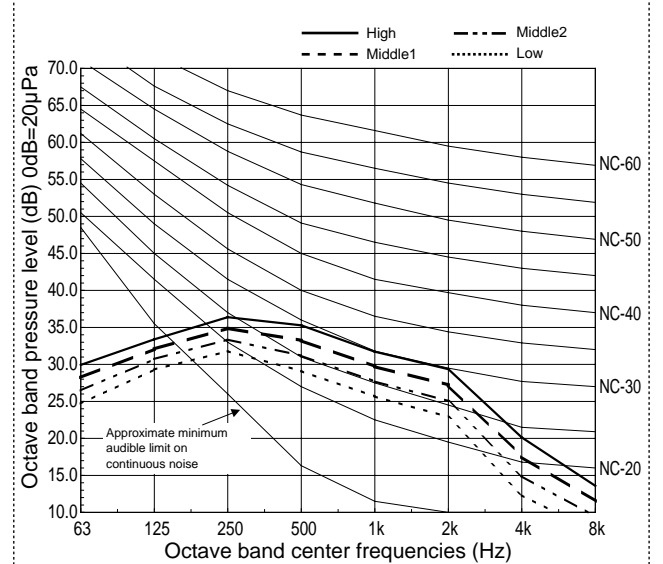

# PCFY-P100VKM-E PCFY-P100VKM-ER1

External static pressure : 0Pa Power source : 220,230,240V, 50Hz / 220V, 60Hz

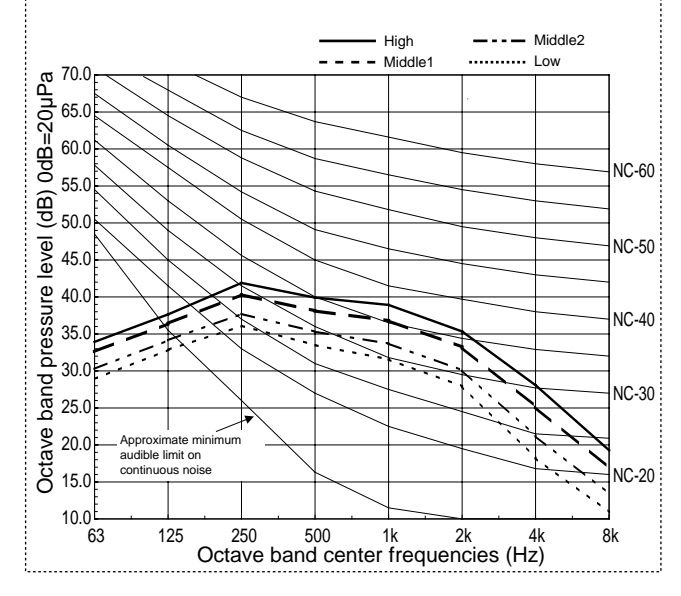

# PCFY-P125VKM-E PCFY-P125VKM-ER1

External static pressure : 0Pa Power source : 220,230,240V, 50Hz / 220V, 60Hz

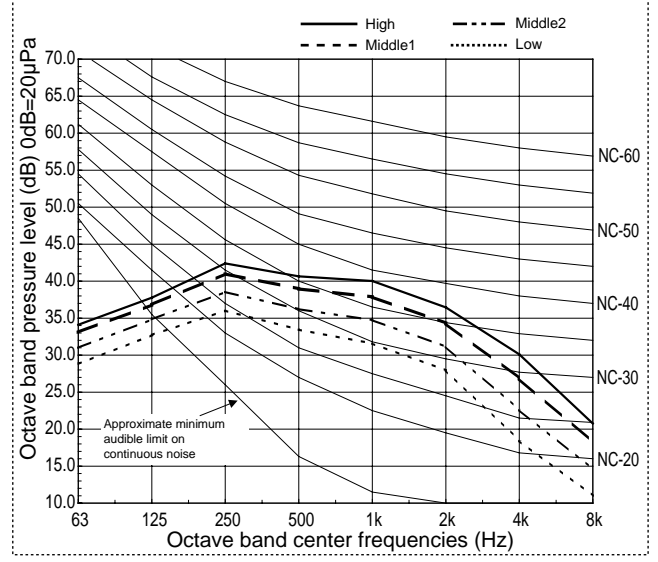

### **4-5. FRESH AIR INTAKE AMOUNT & STATIC PRESSURE CHARACTERISTICS**

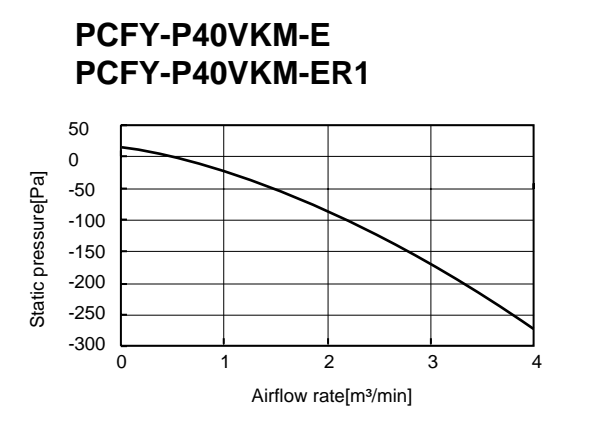

PCFY-P100, 125VKM-E PCFY-P100, 125VKM-ER1

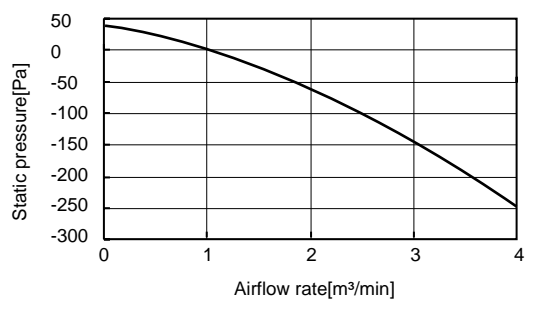

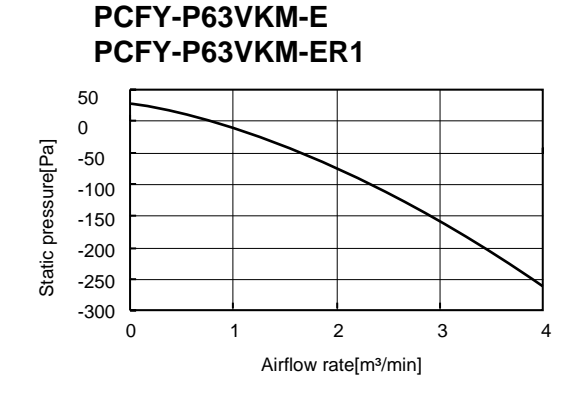

How to read curves

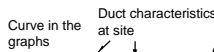

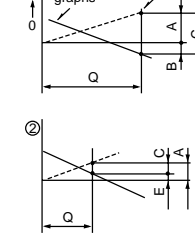

1

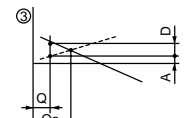

Q…Designed amount of fresh air intake <m³/min>

- A···Static pressure loss of fresh air intake duct system with airflow amount Q <Pa>
- B···Forced static pressure at air conditioner inlet with airflow amount Q <Pa> C···Static pressure of booster fan with
- airflow amount Q <Pa> D···Static pressure loss increase amount of fresh air intake duct system for
- airflow amount Q <Pa> E···Static pressure of indoor unit with
- airflow amount Q <Pa> Qa…Estimated amount of fresh air
- intake without D <m³/min>

# **OUTLINES AND DIMENSIONS**

5

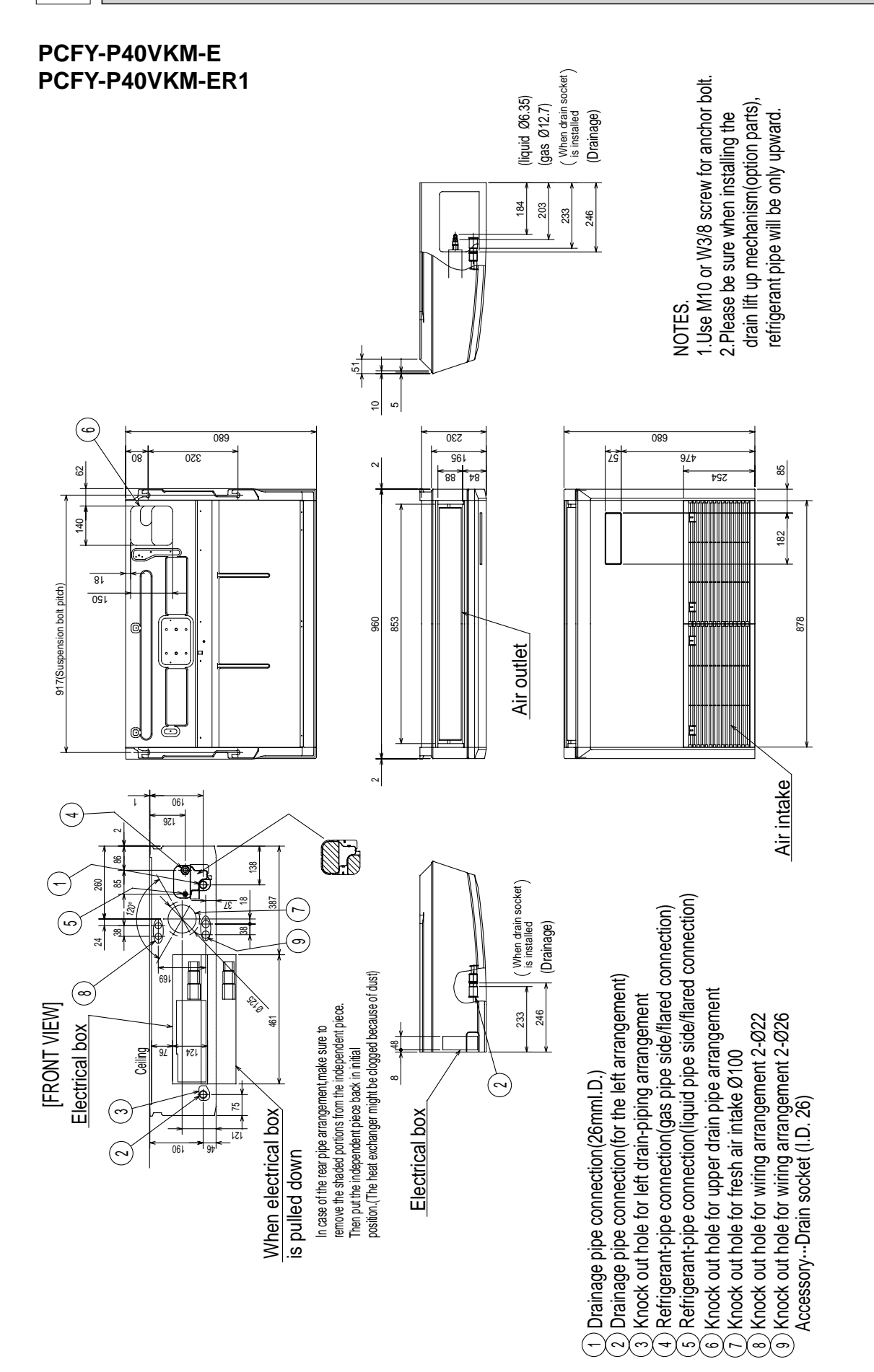

Unit : mm

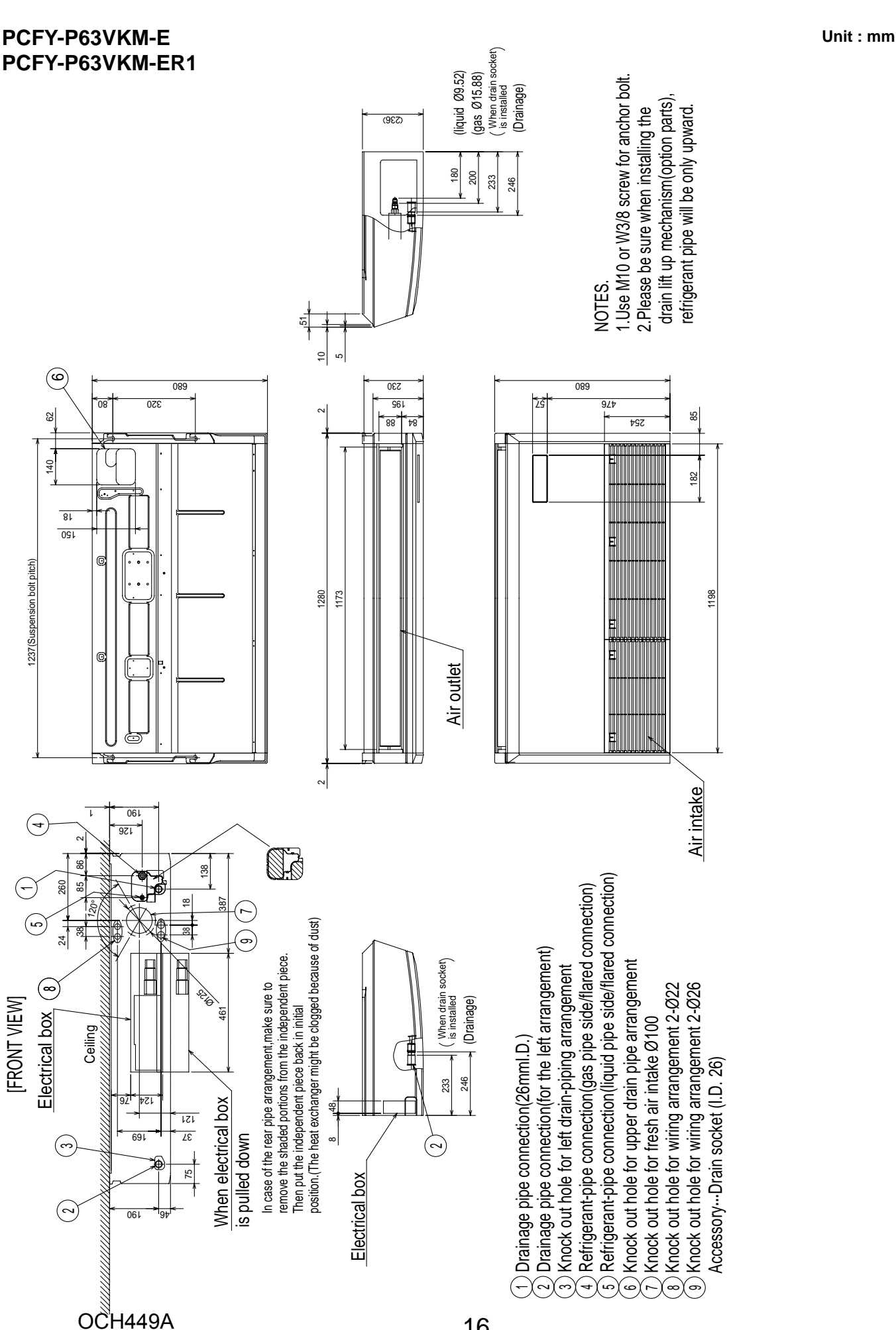

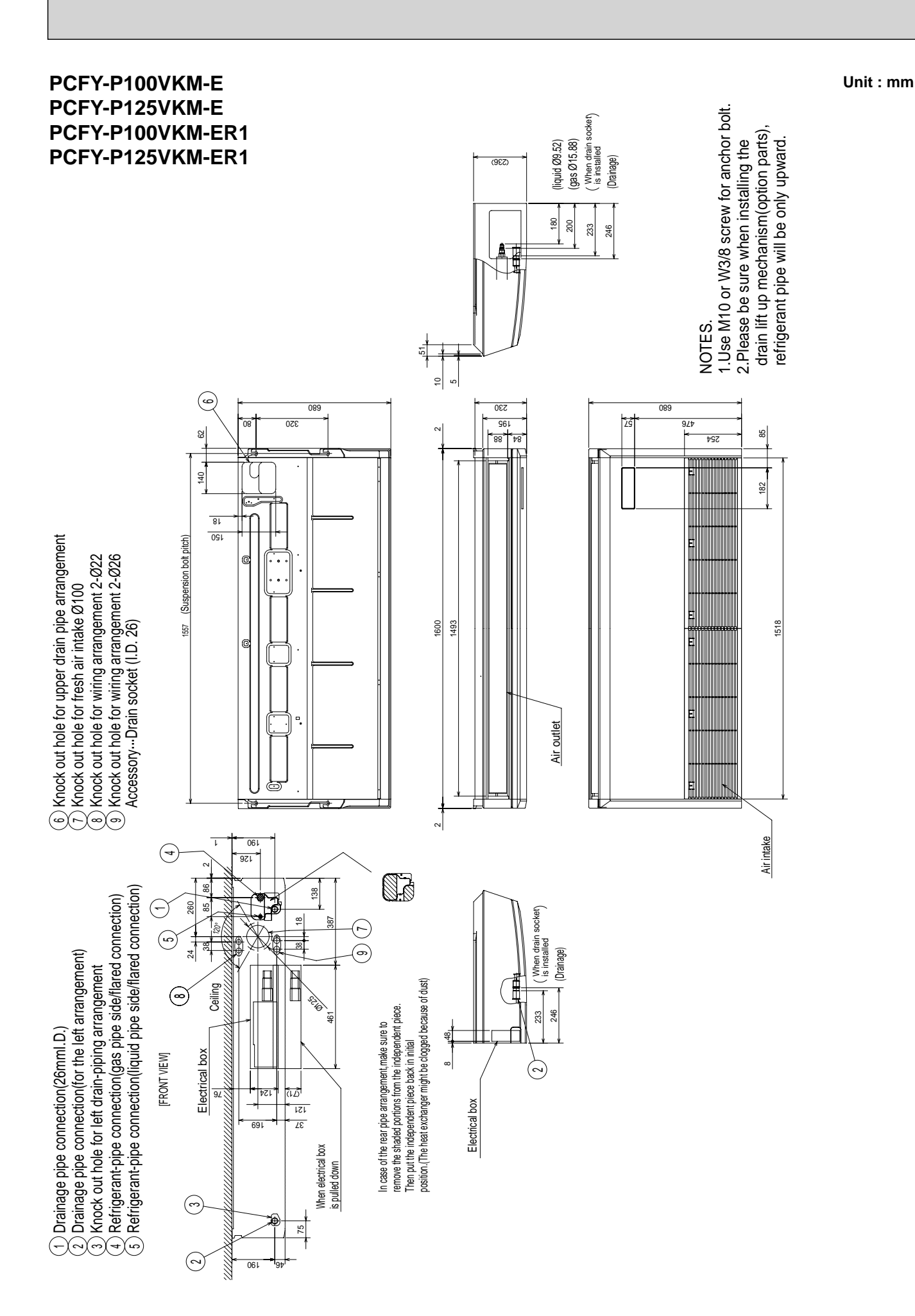

OCH449A

# WIRING DIAGRAM

6

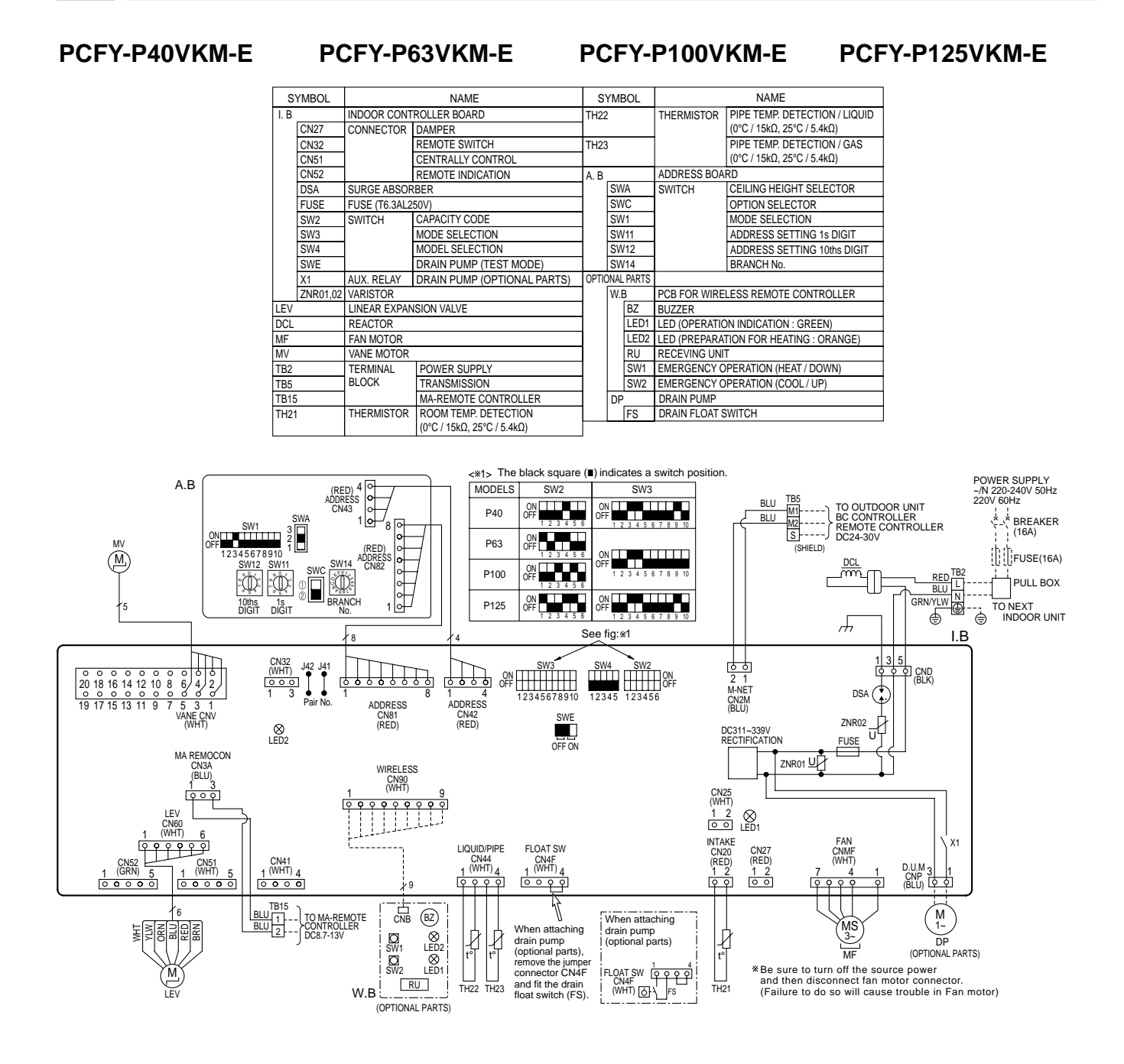

#### LED on indoor board for service

| Mark | Meaning                                  | Function                                                                    |
|------|------------------------------------------|-----------------------------------------------------------------------------|
| LED1 | Main power supply                        | Main power supply (Indoor unit:220-240V) Power on $\rightarrow$ lamp is lit |
| LED2 | Power supply for<br>MA-Remote controller | Power supply for MA-Remote controller on $\rightarrow$ lamp is lit          |

NOTES:

1.At servicing for outdoor unit, always follow the wiring diagram of outdoor unit.

- 2.In case of using MA-Remote controller, please connect to TB15.
- (Remote controller wire is non-polar.)
- A. Symbol [S] of TB5 is the shield wire connection.
- 5.Symbol used in wiring diagram above are, \_\_\_\_\_: terminal block, <u>ooo</u>:connecter. 6.The setting of the SW2 dip switches differs in the capacity. for the detail, refer to the fig:\*1.

#### PCFY-P40VKM-ER1

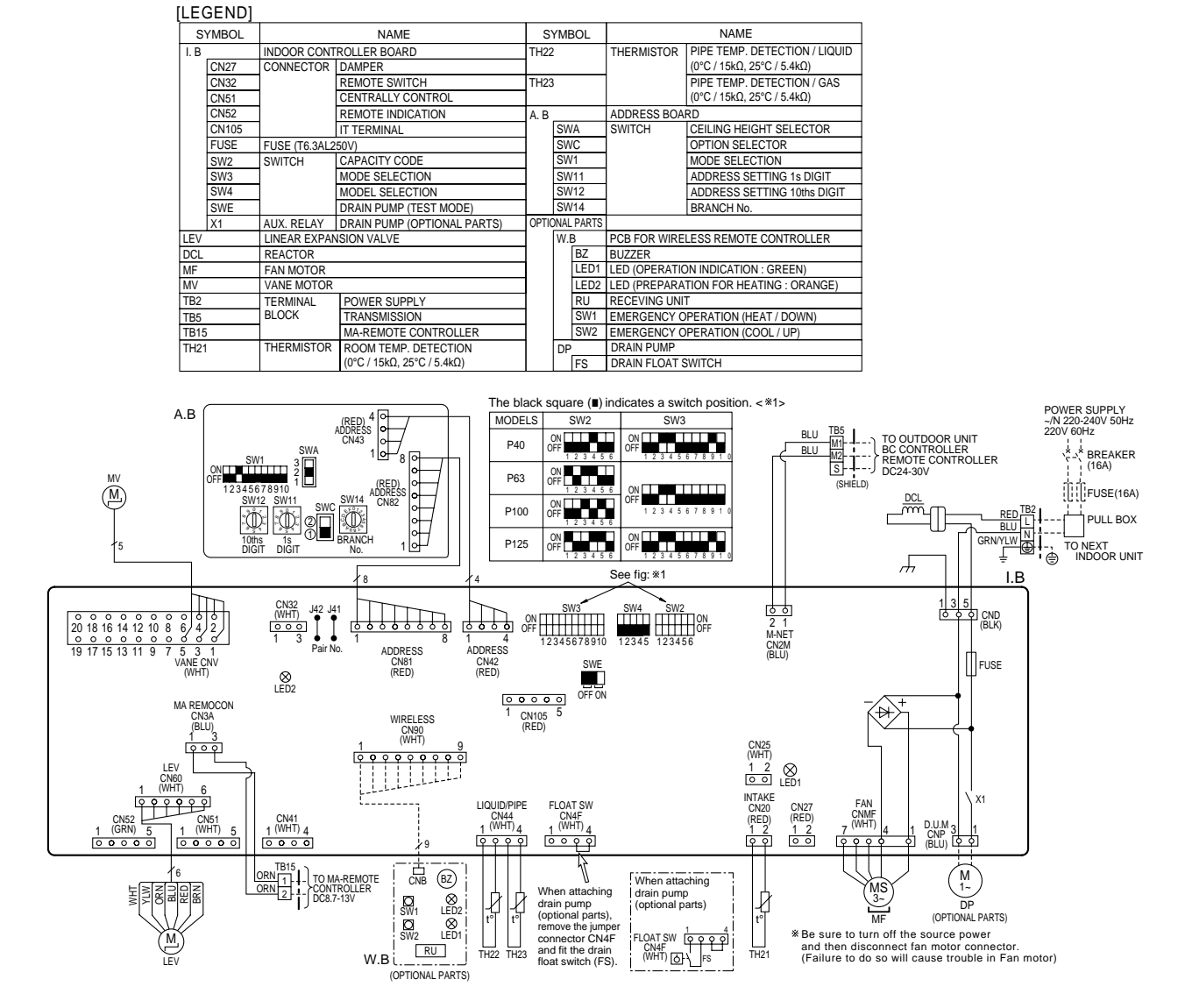

PCFY-P100VKM-ER1

PCFY-P125VKM-ER1

#### NOTES:

1. At servicing for outdoor unit, always follow the wiring diagram of outdoor unit.

2. In case of using MA-Remote controller, please connect to TB15.

PCFY-P63VKM-ER1

(Remote controller wire is non-polar.)

3. In case of using M-NET, please connect to TB5. (Transmission line is non-polar.)

4. Symbol [S] of TB5 is the shield wire connection.

5. Symbols used in wiring diagram above are,  $\square$ : terminal block,  $\circ \circ \circ$ : connecter.

6. The setting of the SW2 dip switches differs in the capacity. For the detail, refer to fig <\*1>.

LED on indoor board for service

| Mark | Meaning                                  | Function                                                                    |
|------|------------------------------------------|-----------------------------------------------------------------------------|
| LED1 | Main power supply                        | Main Power supply (Indoor unit:220-240V) power on $\rightarrow$ lamp is lit |
| LED2 | Power supply for<br>MA-Remote controller | Power supply for MA-Remote controller<br>on $\rightarrow$ lamp is lit       |

7

# PCFY-P40VKM-EPCFY-P63VKM-EPCFY-P100VKM-EPCFY-P125VKM-EPCFY-P40VKM-ER1PCFY-P63VKM-ER1PCFY-P100VKM-ER1PCFY-P125VKM-ER1

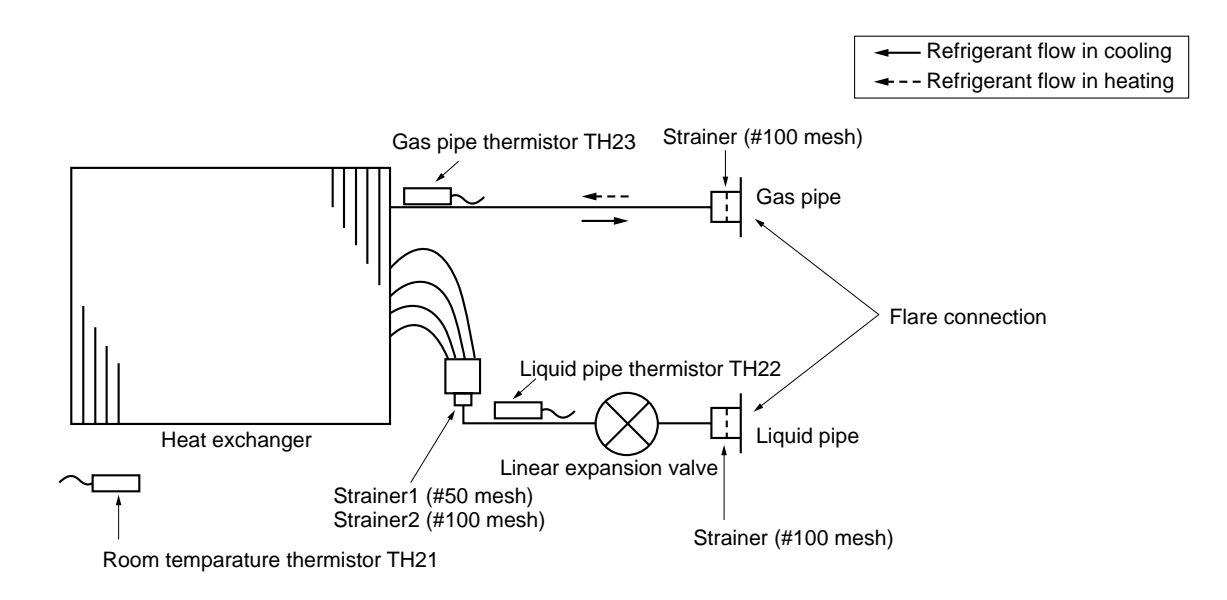

| Service Ref. | PCFY-P40VKM-E<br>PCFY-P40VKM-ER1 | PCFY-P63VKM-E, PCFY-P63VKM-ER1<br>PCFY-P100VKM-E, PCFY-P100VKM-ER1<br>PCFY-P125VKM-E, PCFY-P125VKM-ER1 |
|--------------|----------------------------------|----------------------------------------------------------------------------------------------------|
| Gas pipe     | ø12.7 (1/2)                      | ø15.88 (5/8)                                                                                           |
| Liquid pipe  | ø6.35 (1/4)                      | ø9.52 (3/8)                                                                                            |

Unit : mm (inch)

# TROUBLESHOOTING

# 8-1. HOW TO CHECK THE PARTS PCFY-P40VKM-E PCFY-P63VKM-E PCFY-P40VKM-ER1 PCFY-P63VKM-ER1

### PCFY-P100VKM-E PCFY-P100VKM-ER1

PCFY-P125VKM-E PCFY-P125VKM-ER1

| Parts name                                                      | Check points                               |                                                                                                    |                                |                                 |                                                                                                    |                 |
|-----------------------------------------------------------------|--------------------------------------------|----------------------------------------------------------------------------------------------------|--------------------------------|---------------------------------|----------------------------------------------------------------------------------------------------|-----------------|
| Room temperature<br>thermistor (TH21)<br>Liquid pipe thermistor | Disconnect the coni<br>(At the ambient tem | Disconnect the connector then measure the resistance with a tester.<br>(At the ambient temperature of 10°C~30°C) |                                |                                 |                                                                                                    |                 |
| (TH22)                                                          | Normal                                     | Abnormal (Peter to Th                                                                                            |                                | ormistor characteristic graph ) |                                                                                                    |                 |
| (TH23)                                                          | 4.3kΩ~9.6kΩ                                | Op                                                                                                    | en or short                    |                                 | nermistor characteristic graph.)                                                                                                    |                 |
| Vane motor (MV)                                                 | Measure the resista (At the ambient tem    | nce betwe<br>perature o                                                                                          | en the terminal<br>f 20°C~30°C | s with a tester.                |                                                                                                    |                 |
| White                                                           | Connector                                  | No                                                                                                    | ormal                          | Abnorma                         | al                                                                                                    |                 |
|                                                                 | Red - Yellow                               |                                                                                                    |                                |                                 |                                                                                                    |                 |
| Orange                                                          | Red - Blue                                 | 3                                                                                                    | 000                            | Open or sl                      | hort                                                                                                    |                 |
| Red                                                             | Red - Orange                               | 3                                                                                                    | 0012                           | oponioro                        |                                                                                                    |                 |
| Blue Yellow                                                     | Red - White                                |                                                                                                    |                                |                                 |                                                                                                    |                 |
| Drain pump (DP)<br>(Option)                                     | Measure the resista<br>(Winding temperatu  | nce betwe<br>re 20°C)                                                                                            | en the terminal                | s with a tester.                |                                                                                                    |                 |
|                                                                 |                                            | A                                                                                                    | bhormai                        | _                               |                                                                                                    |                 |
|                                                                 |                                            |                                                                                                    |                                |                                 |                                                                                                    |                 |
| Drain float switch (FS)                                         | Measure the resista                        | nce betwe                                                                                                    | en the terminal                | s with a tester.                | La contra contra | 5               |
|                                                                 | State of moving par                        | t Norr                                                                                                    | nal                            | Abnormal                        | Abnormal                                                                                                    |                 |
| 2                                                               | UP                                         | Sho                                                                                                    | ort                            | Other than sho                  | rt Juf                                                                                                    | magnet          |
|                                                                 | DOWN                                       | Op                                                                                                    | en                             | Other than ope                  | n 🏻 🖗                                                                                                    | Ŷ               |
| 4                                                               |                                            | l.                                                                                                    | ·                              |                                 |                                                                                                    | U               |
| (Option)                                                        |                                            |                                                                                                    |                                |                                 |                                                                                                    | Moving part     |
| Linear expansion                                                | Disconnect the con                         | nector ther                                                                                                    | measure the                    | esistance value                 | e with a tester.                                                                                                    |                 |
|                                                                 |                                            | Nor                                                                                                    | mal                            |                                 | Abnormal                                                                                                    | Refer to 8-1-2. |
| (M) ZBrown                                                      | White-Red Yell                             | ow-Brown                                                                                                    | Orange-Red                     | Blue-Brown                      | Open or short                                                                                                    |                 |
| Yellow                                                          |                                            | 2000                                                                                                    | 100/                           |                                 |                                                                                                    |                 |
|                                                                 |                                            |                                                                                                    |                                |                                 | _                                                                                                    |                 |
| White Red Orange                                                |                                            |                                                                                                    |                                |                                 |                                                                                                    |                 |

8

#### 8-1-1. Thermistor

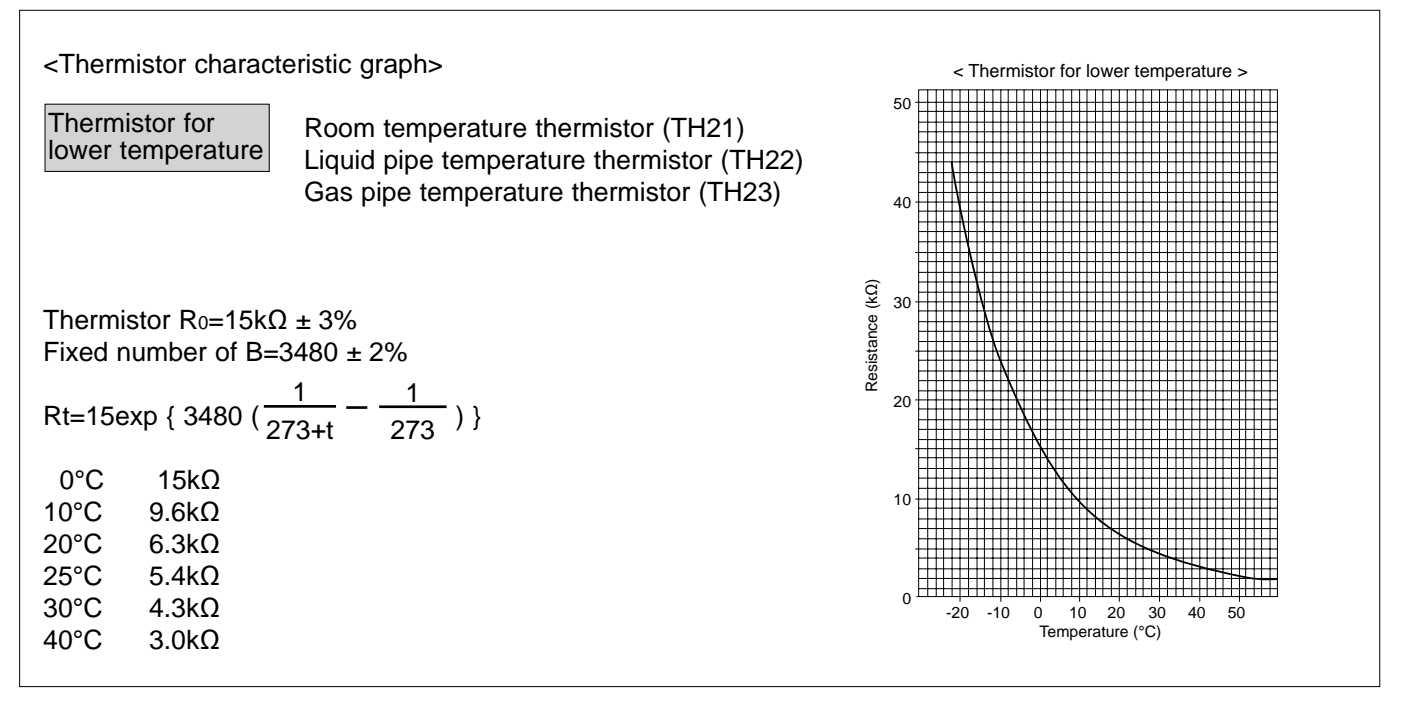

#### 8-1-2. Linear expansion valve

#### ① Operation summary of the linear expansion valve

- Linear expansion valves open/close through the use of a stepping motor after receiving the pulse signal from the indoor controller board.
- Valve position can be changed in proportion to the number of pulse signals.
- <Connection between the indoor controller board and the linear expansion valve>

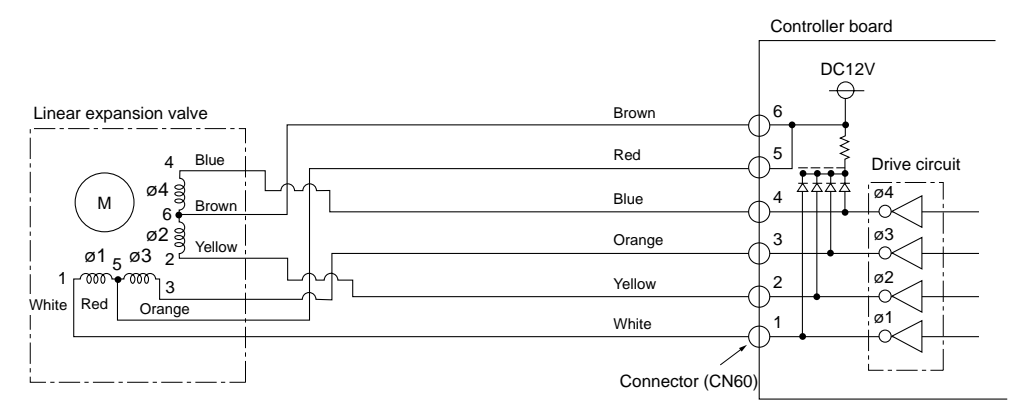

Note : Since the number of the connector at the controller board side and the relay connector are different, follow the color of the lead wire.

#### <Output pulse signal and the valve operation>

| Output     | Output |     |     |     |  |  |  |
|------------|--------|-----|-----|-----|--|--|--|
| (Phase)    | 1      | 2   | 3   | 4   |  |  |  |
| ø1         | ON     | OFF | OFF | ON  |  |  |  |
| <i>ø</i> 2 | ON     | ON  | OFF | OFF |  |  |  |
| <i>ø</i> 3 | OFF    | ON  | ON  | OFF |  |  |  |
| <i>ø</i> 4 | OFF    | OFF | ON  | ON  |  |  |  |

② Linear expansion valve operation

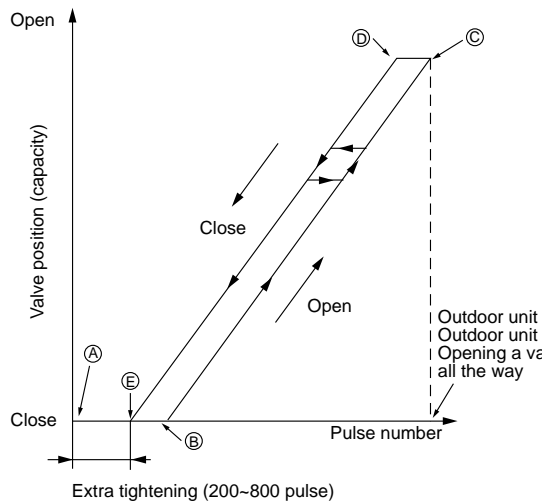

③ Troubleshooting

Closing a value :  $1 \rightarrow 2 \rightarrow 3 \rightarrow 4 \rightarrow 1$ Opening a value :  $4 \rightarrow 3 \rightarrow 2 \rightarrow 1 \rightarrow 4$ The output pulse shifts in above order.

Note:

- When linear expansion valve operation stops, all output phase become OFF.
- At phase interruption or when phase does not shift in order, motor does not rotate smoothly and motor will lock and vibrate.
- $\cdot$  When the switch is turned on, 2200 pulse closing valve signal will be sent till it goes to point  $\circledast$  in order to define the valve position.

When the valve moves smoothly, there is no sound or vibration occurring from the linear expansion valves, however, when the pulse number moves from © to  $\otimes$  or when the valve is locked, more sound can be heard than in a normal situation.

• Sound can be detected by placing the ear against the screw driver handle while putting the screw driver tip to the linear expansion valve.

Outdoor unit R410A model : 1400 pulse Outdoor unit R22/R407C model : 2000 pulse Opening a valve all the way

| Symptom                                                                    | Check points                                                                                                    | Countermeasures                                                                        |
|----------------------------------------------------------------------------|----------------------------------------------------------------------------------------------------|----------------------------------------------------------------------------------------|
| Operation circuit<br>failure of the micro<br>processor                     | Disconnect the connector on the controller board, then connect LED for checking.<br>$0 \ 6 \ 5 \ 4 \ 0 \ 5 \ 4 \ 0 \ 2 \ 0 \ 1 \ 1 \ 1 \ 1 \ 1 \ 1 \ 1 \ 1 \ 1$                                                                                                    | Exchange the indoor con-<br>troller board at drive circuit<br>failure.                 |
| Linear expansion<br>valve mechanism is<br>locked.                          | Motor will idle and make a ticking noise when the motor is<br>operated while the linear expansion valve is locked. This tick-<br>ing sound is the sign of the abnormality.                                                                                                    | Exchange the linear expansion valve.                                                   |
| Short or breakage<br>of the motor coil of<br>the linear expansion<br>valve | Measure the resistance between each coil (white-red, yellow-<br>brown, orange-red, blue-brown) using a tester. It is normal if<br>the resistance is in the range of $200\Omega \pm 10\%$ .                                                                                                    | Exchange the linear expan-<br>sion valve.                                              |
| Valve does not close<br>completely.                                        | To check the linear expansion valve, operate the indoor unit<br>in fan mode and at the same time operate other indoor units<br>in cooling mode, then check the pipe temperature <li>quid<br/>pipe temperature&gt; of the indoor unit by the<br/>outdoor multi controller board operation<br/>monitor. During fan operation, linear expan-<br/>sion valve is closed completely and if there<br/>is any leaking, detecting temperature of<br/>the thermistor will go lower. If the detected<br/>temperature is much lower than the tem-<br/>perature indicated in the remote controller,<br/>it means the valve is not closed all the way.<br/>It is not necessary to exchange the linear expansion valve, if<br/>the leakage is small and not affecting normal operation.</li> | If large amount of refriger-<br>ant is leaked, exchange<br>the linear expansion valve. |
| Wrong connection<br>of the connector or<br>contact failure                 | Check the color of lead wire and missing terminal of the con-<br>nector.                                                                                                    | Disconnect the connector<br>at the controller board,<br>then check the continuity.     |

OCH449A

#### 8-1-3. DC Fan motor (fan motor/indoor controller circuit board)

### Check method of DC fan motor (fan motor/indoor controller circuit board)

#### ① Notes

- · High voltage is applied to the connecter (CNMF) for the fan motor. Pay attention to the service.
- Do not pull out the connector (CNMF) for the motor with the power supply on.
- (It causes trouble of the indoor controller circuit board and fan motor.)
- ② Self check

Symptom : The indoor fan cannot turn around.

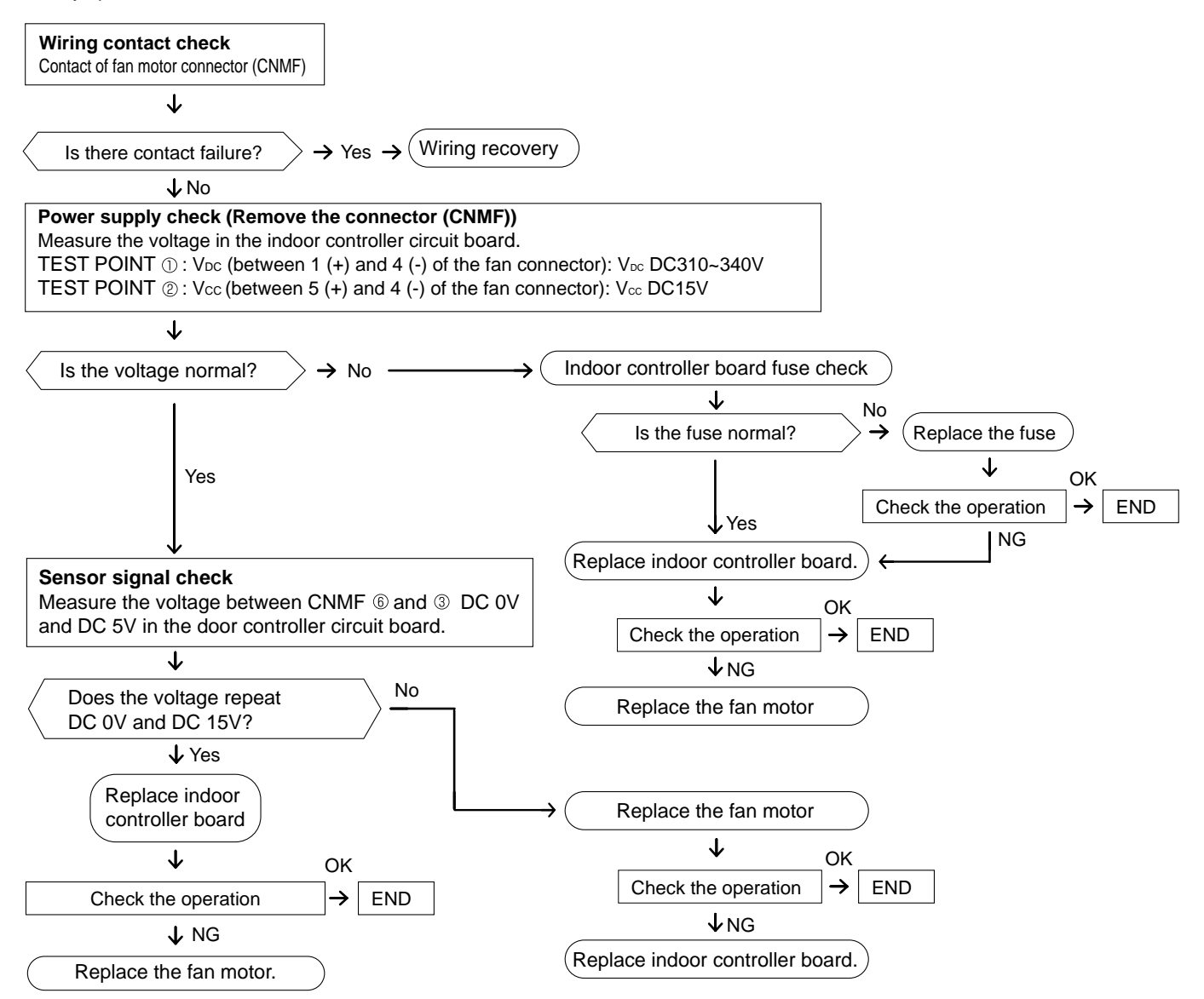

# 8-2. FUNCTION OF DIP SWITCH

The black square (  $\hbox{\blacksquare}$  ) indicates a switch position.

| Switch                             | Polo | ole Function                                                                                                    |                         | Operation by switch                     |                                |                                    | Effective                            | Pomorko                           |                                 |                                 |                                                                                                    |
|------------------------------------|------|----------------------------------------------------------------------------------------------------|-------------------------|-----------------------------------------|--------------------------------|------------------------------------|--------------------------------------|-----------------------------------|---------------------------------|---------------------------------|----------------------------------------------------------------------------------------------------|
|                                    | Pole |                                                                                                    |                         | ON                                      |                                |                                    | OFF                                  |                                   | timing                          | Remarks                         |                                                                                                    |
|                                    | 1    | Thermistor <room detection="" temperature=""> position</room>                                                         |                         |                                         | Built-in remote controller     |                                    |                                      | Indoor unit                       |                                 | Under<br>suspension             | Address board<br><initial setting=""><br/>ON<br/>OFF<br/>Note :<br/>*1 Fan operation at heating</initial>          |
|                                    | 2    | Filter clogging detection                                                                                             |                         | Provided                                |                                | Not provided                       |                                      |                                   |                                 |                                 |                                                                                                    |
| SW1<br>Function<br>setting         | 3    | Filter cleaning                                                                                                    |                         | 2,500 hr                                |                                | 100 hr                             |                                      |                                   |                                 |                                 |                                                                                                    |
|                                    | 4    | Fresh air intake                                                                                                    |                         |                                         | Effective                      |                                    |                                      | Not effective                     |                                 |                                 |                                                                                                    |
|                                    | 5    | Switching remote<br>display                                                                                           |                         | Thermo ON signal display                |                                | Indicating fan operation<br>ON/OFF |                                      | mode<br>*2 Thermo ON operation at |                                 |                                 |                                                                                                    |
|                                    | 6    | Humidifier control                                                                                                    |                         | Always operated while the heat in ON *1 |                                |                                    | Operated depends on the condition *2 |                                   | neating mode                    |                                 |                                                                                                    |
|                                    | 7    | Airflow set in case of                                                                                                |                         |                                         | Low *3                         |                                    |                                      | Extra low                         | Extra low *3                    |                                 | *3<br>SW1-7 SW1-8                                                                                                  |
|                                    | 8    | heating mode                                                                                                    |                         | Setting air                             | flow *3                        |                                    | Depends                              | on SW1-7                          |                                 | OFF OFF Extra low               |                                                                                                    |
|                                    | 9    | Auto restart function                                                                                                 |                         | Effective                               |                                | Not effect                         | ive                                  |                                   | OFF ON Setting airflow          |                                 |                                                                                                    |
|                                    | 10   | Power ON/OFF by breaker                                                                                               |                         | ker                                     | Effective                      |                                    |                                      | Not effect                        | tive                            |                                 | ON ON Stop                                                                                                    |
| SW2<br>Capacity<br>code<br>setting | 1~6  |                                                                                                    | Capacity<br>P40<br>P100 | ON<br>OFF<br>1<br>ON<br>OFF             | SW 2<br>2 3 4 5 6<br>2 3 4 5 6 | Capacity<br>P63<br>P125            | ON<br>OFF<br>1<br>ON<br>OFF<br>1     | SW 2<br>2 3 4 5 6<br>2 3 4 5 6    |                                 | Before<br>power<br>supply<br>ON | Indoor controller board<br>Set while the unit is off.<br><initial setting=""><br/>Set for each capacity.</initial> |
|                                    | 1    | Heat pump/Cooling only                                                                                                |                         |                                         | Cooling only                   |                                    |                                      | Heat pum                          | ıp                              |                                 | Indoor controller board<br>Set while the unit is off.                                                              |
|                                    | 2    | Louver                                                                                                    |                         |                                         | Available                      |                                    | Not available                        |                                   |                                 | <initial setting=""></initial>  |                                                                                                    |
|                                    | 3    | Vane                                                                                                    |                         |                                         | Available                      |                                    |                                      | Not availa                        | able                            |                                 | OFF 1 2 3 4 5 6 7 8 9 10<br>Note :                                                                                 |
|                                    | 4    | Vane swing function in heating (wave-flow)                                                                            |                         |                                         | Available                      |                                    |                                      | Not availa                        | able                            |                                 |                                                                                                    |
| SW3                                | 5    | Vane horizontal angle                                                                                                 |                         |                                         | Second setting *4              |                                    |                                      | First setting *4                  |                                 | Under                           | *5 Please do not change                                                                                            |
| setting                            | 6    | Vane cooling limit angle setting                                                                                      |                         |                                         | Horizontal                     |                                    |                                      | Setting A,                        | B,C,D                           | suspension                      | SW3-9 and SW3-10.<br>See 6. WIRING DIAGRAM.                                                                        |
|                                    | 7    | Changing the opening of linear expansion valve                                                                        |                         |                                         | Effective                      |                                    |                                      | Not effective                     |                                 |                                 | *6 Each angle can be used<br>only 1 hour when fan speed<br>setting Low and Middle 1.2                              |
|                                    | 8    | 4-deg up<br>(Heating mo                                                                                               | de)                     |                                         | Not effective                  |                                    |                                      | Effective                         |                                 |                                 |                                                                                                    |
|                                    | 9    | Superheat setting temperature *5                                                                                      |                         |                                         | _                              |                                    | _                                    |                                   | _                               |                                 |                                                                                                    |
|                                    | 10   | Sub cool setting temperature *5                                                                                       |                         |                                         | _                              |                                    |                                      |                                   |                                 |                                 |                                                                                                    |
| SW4<br>Model<br>Selection          | 1~5  | When replacing the indoor controller board, make sure to set the switch to the initial setting, which is shown below. |                         |                                         |                                |                                    |                                      | switch to the                     | Before<br>power<br>supply<br>ON | Indoor controller board         |                                                                                                    |

#### Note : \*4 SW3-5

| SW3-5 | Vane setting | Initial setting | Setting      | Vane position                     |
|-------|--------------|-----------------|--------------|-----------------------------------|
| OFF   | Set up ①     | •               | Standard     | Standard                          |
| ON    | Set up ②     |                 | Less draft * | Upward position than the standard |

| Switch                                                                              | Pole          | Operation by switch                                                                                                    | Effective timing                       | Remarks                                                                                                    |
|-------------------------------------------------------------------------------------|---------------|----------------------------------------------------------------------------------------------------|----------------------------------------|----------------------------------------------------------------------------------------------------|
| SWA<br>Ceiling<br>height<br>selector                                                | 1~3           | (High ceiling)       3         (Standard)       2         (Silent)       1         SWA       1         SWA                                                                                                    | Under<br>operation<br>or<br>suspension | Address board<br><initial setting=""><br/>3<br/>2<br/>1<br/>Address board</initial>                                                                                                  |
| SWC<br>Option<br>selector                                                           | 2             | ② オプ (Option)<br>① 標 (Standard)                                                                                                    |                                        | <initial setting=""> ② オプ ① 標</initial>                                                                                                    |
| SW11<br>1s digit<br>address<br>setting<br>SW12<br>10ths digit<br>address<br>setting | Rotary switch | SW12<br>SW12<br>SW11<br>(5)<br>(5) | Before                                 | Address board<br>Address can be set while the<br>unit is stopped.<br><initial setting=""><br/>SW12<br/>SW11<br/>SW11<br/>SW11<br/>SW11<br/>SW11<br/>SW11<br/>SW12<br/>SW11</initial> |
| SW14<br>Branch<br>No.<br>setting                                                    | Rotary switch | SW14How to set branch number SW14 (Series R2 only)Match the indoor unit's refrigerant pipe with the BC<br>contoller's end connection number<br>Remain other than series R2 at "0".                                                                                                    | Supply<br>ON                           | Address board<br><initial setting=""><br/>SW14</initial>                                                                                                    |
| J41, J42<br>Wireless<br>remote<br>controller<br>Pair No.                            | Jumper        | <ul> <li>To operate each indoor unit by each remote controller when installed 2 indoor units or more are near, Pair No. setting is necessary.</li> <li>Pair No. setting is available with the 4 patterns (Setting patters A to D).</li> <li>Make setting for J41, J42 of indoor controller board and the Pair No. of wireless remote controller.</li> <li>You may not set it when operating it by 1 remote controller.</li> <li>Setting for indoor unit Jumper wire J41, J42 on the indoor controller board are cut according to the table below.</li> <li>Wireless remote controller pair number: Setting operation</li> <li>Press the SET button (using a pointed implement). Check that the remote controller's display has stopped before continuing. MODEL SELECT flashes, and the model No. (3 digits) appears (steadily-lit).</li> <li>Press the MINUTE button twice. The pair number appears flashing.</li> <li>Press the SET button (using a pointed implement). The set pair number is displayed (steadily-lit) for 3 seconds, then disappears.</li> <li>Setting patterm Jumper wire J41 J42</li> <li>A 0 Factory setting B Cut - 1 - C - Cut 2 - D Cut Cut 3 - D</li> <li>* Pair No.4-9 of wireless remote controller is setting pattern D.</li> </ul>                                                                                                    | Under<br>operation<br>or<br>suspension | SET button                                                                                                    |
| SWE<br>Test run<br>for<br>Drain<br>pump<br>(Option)                                 | Connector     | Drain pump and fan are activated simultaneously after the connector<br>SWE is set to ON and turn on the power.<br>SWE SWE SWE<br>OFF ON OFF ON<br>The connector SWE is set to OFF after test run.                                                                                                    | Under<br>operation                     | <initial setting=""><br/>SWE<br/>OFF ON</initial>                                                                                                    |

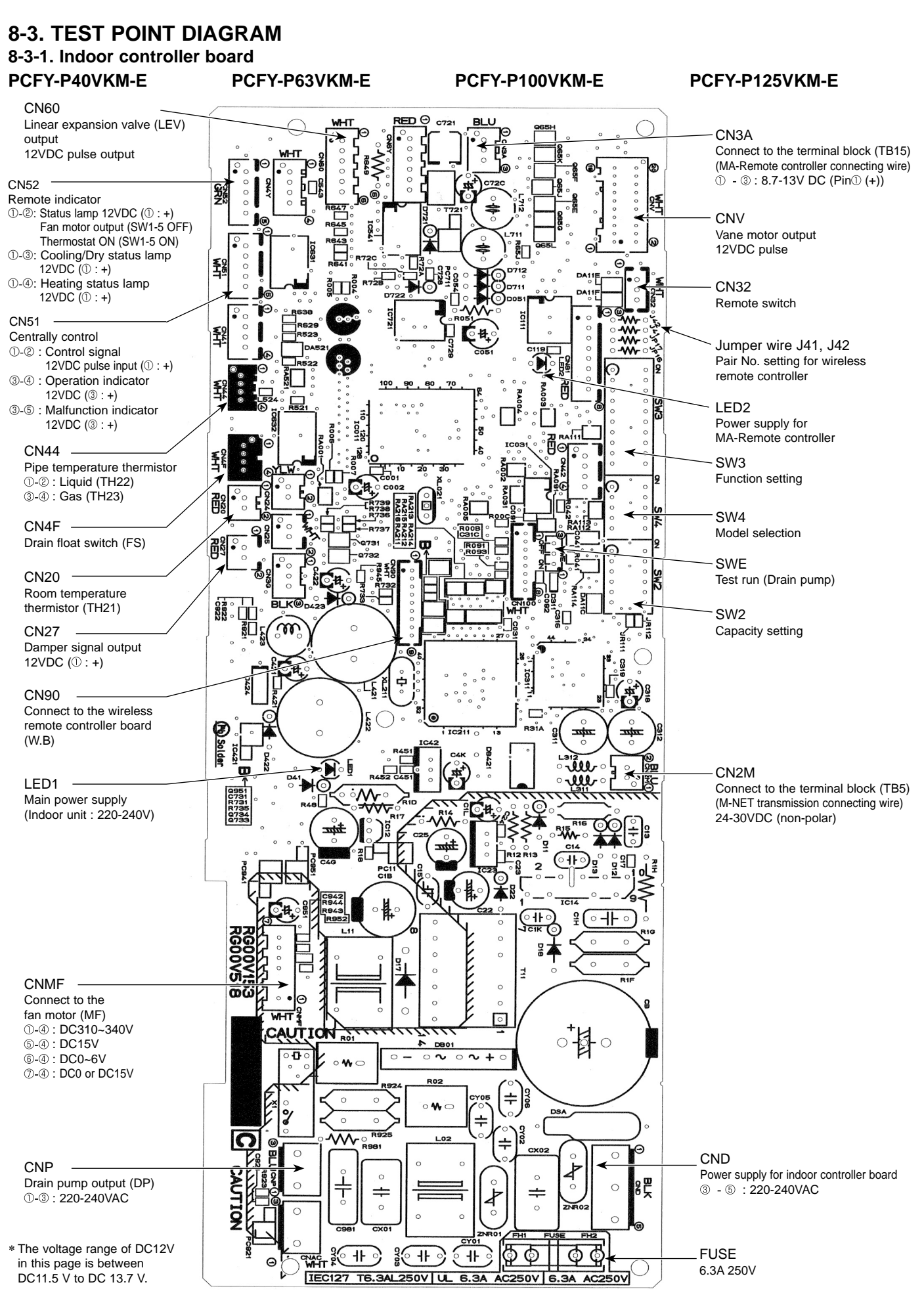

OCH449A

#### PCFY-P40VKM-ER1

#### PCFY-P63VKM-ER1

PCFY-P100VKM-ER1

#### PCFY-P125VKM-ER1

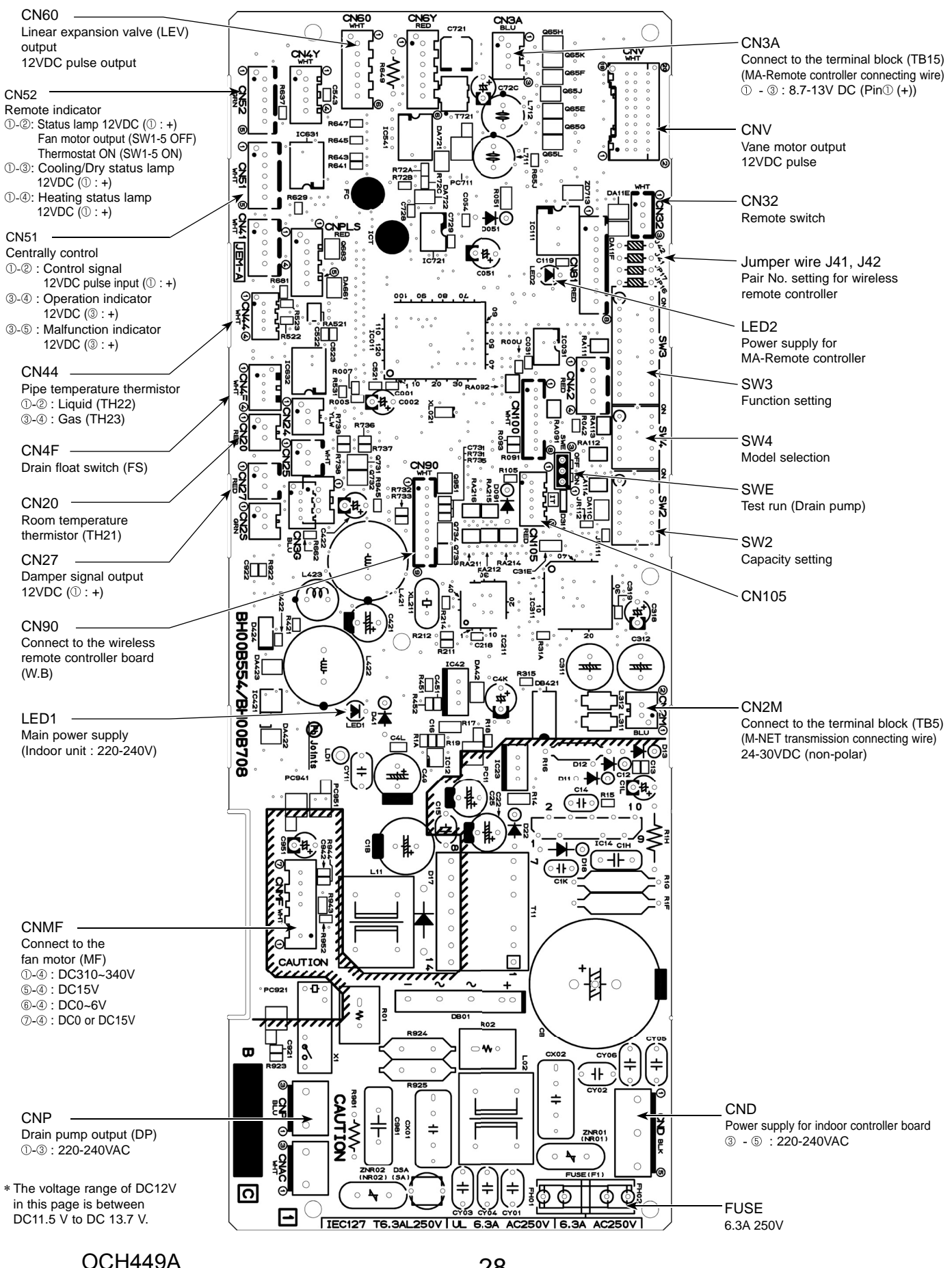

8-3-2. Address board PCFY-P40VKM-E PCFY-P40VKM-ER1

PCFY-P63VKM-E PCFY-P63VKM-ER1

PCFY-P100VKM-E PCFY-P100VKM-ER1 PCFY-P125VKM-E PCFY-P125VKM-ER1

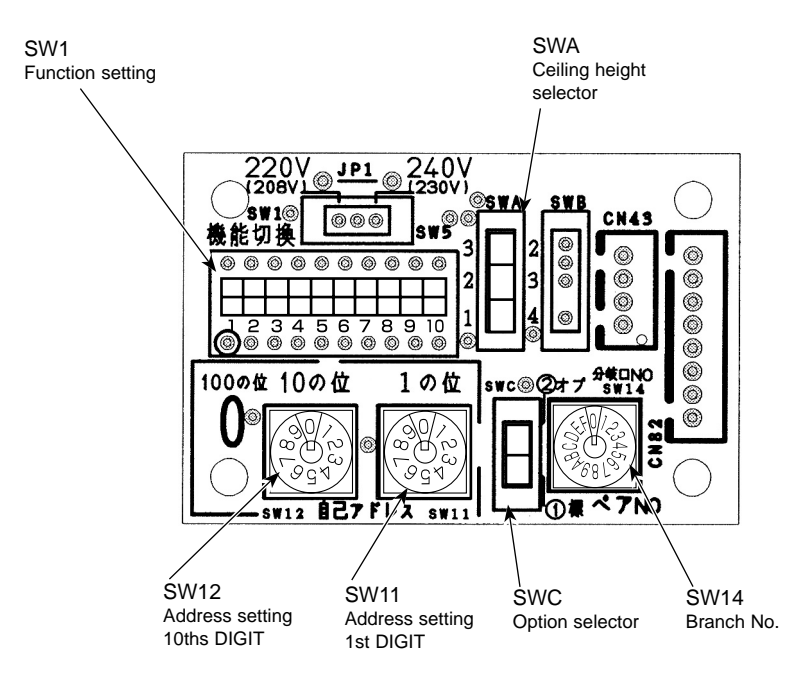

# DISASSEMBLY PROCEDURE

# PCFY-P40VKM-E PCFY-P40VKM-ER1

9

# PCFY-P63VKM-E PCFY-P63VKM-ER1

# PCFY-P100VKM-E PCFY-P100VKM-ER1

### PCFY-P125VKM-E PCFY-P125VKM-ER1

Be careful when removing heavy parts.

(Photo: PCFY-P125VKM-E)

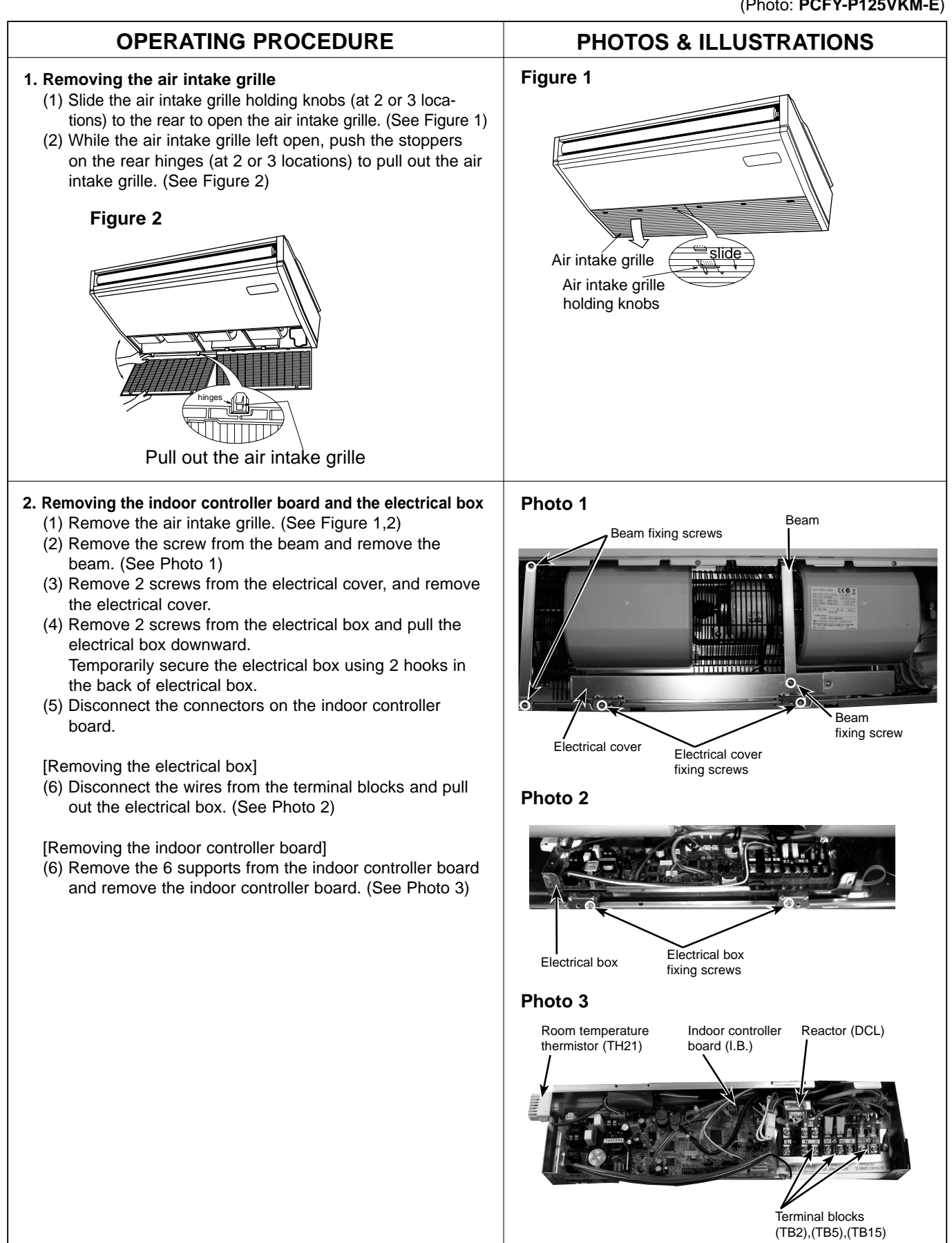

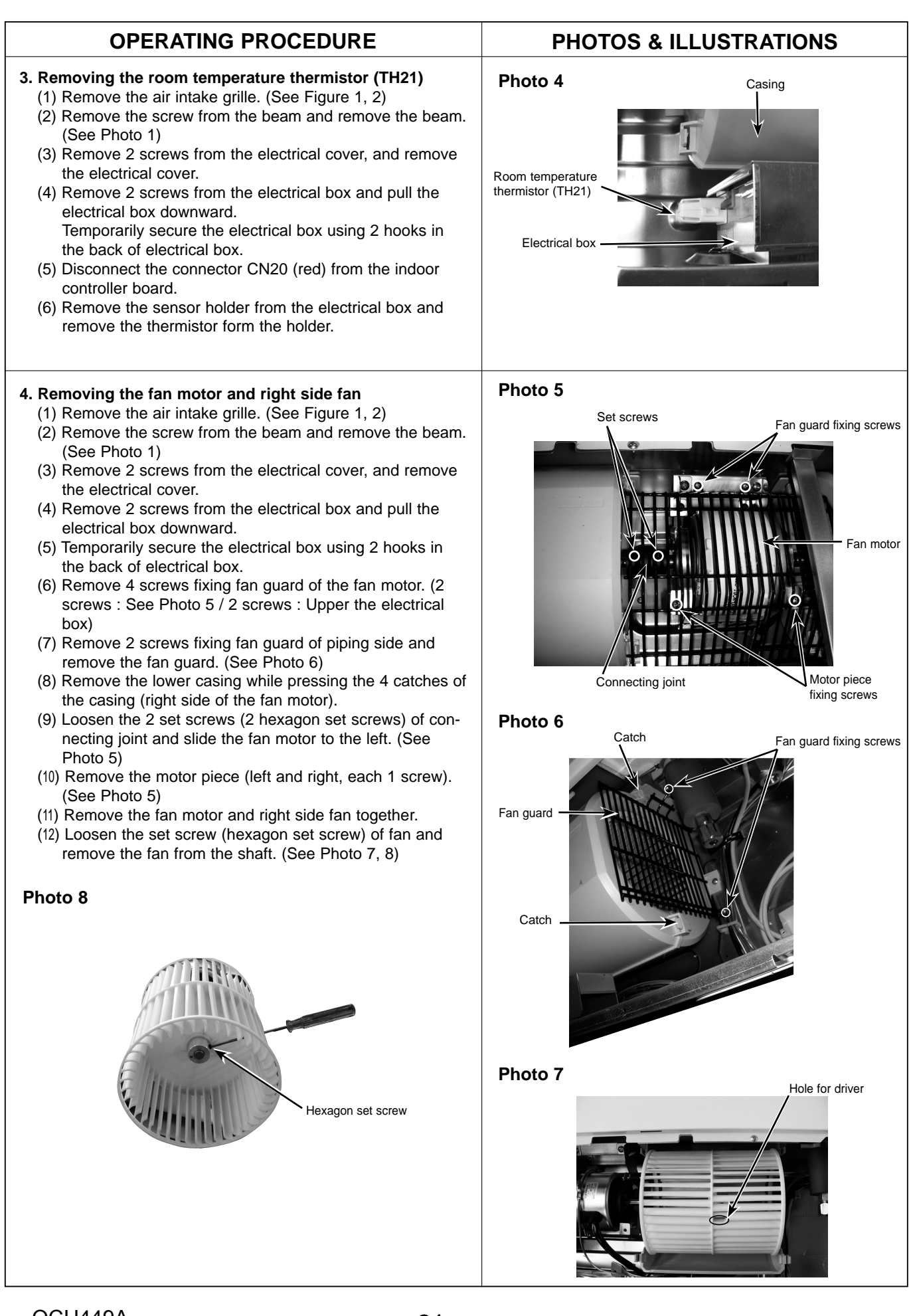

# **OPERATING PROCEDURE**

#### 5. Removing the fan (3 connection)

- (1) Remove the air intake grille. (See Figure 1, 2)
- (2) Remove the screw from the beam and remove the beam. (See Photo 1)
- (3) Remove 2 screws from the electrical cover, and remove the electrical cover.
- (4) Remove 2 screws from the electrical box and pull the electrical box downward. Temporarily secure the electrical box using 2 hooks in
- the back of electrical box. (5) Remove 4 screws from the fan guard of the fan motor. (See Photo 5)
- (6) Remove 2 screws from the left side beam and remove the beam. (See Photo 1)
- (7) Remove the 3 screws from center fan guard and remove the fan guard. (2 screws : See Photo 9 / 1 screw : Drain pan side)
- (8) Remove 2 screws from the left fan guard and remove the fan guard. (See Photo 10)
- (9) Loosen 2 set screws (2 hexagon set screws) of connecting joint. (See Photo 5)
- (10) Remove 3 lower casings while pressing each 4 catches of the casing.
- (11) Remove the 4 screws from the bearing support. (See Photo 11)
- (12) Slide the connecting joint to the left and remove the fans and shaft together. (See Photo 12)

Shaft

(13) Remove the fan from the shaft. (See Photo 7, 8)

Fans (3 connection)

Bearing support

(1) Remove the air intake grille. (See Figure 1, 2)

side panel by sliding the panel to the front.

#### Photo 12

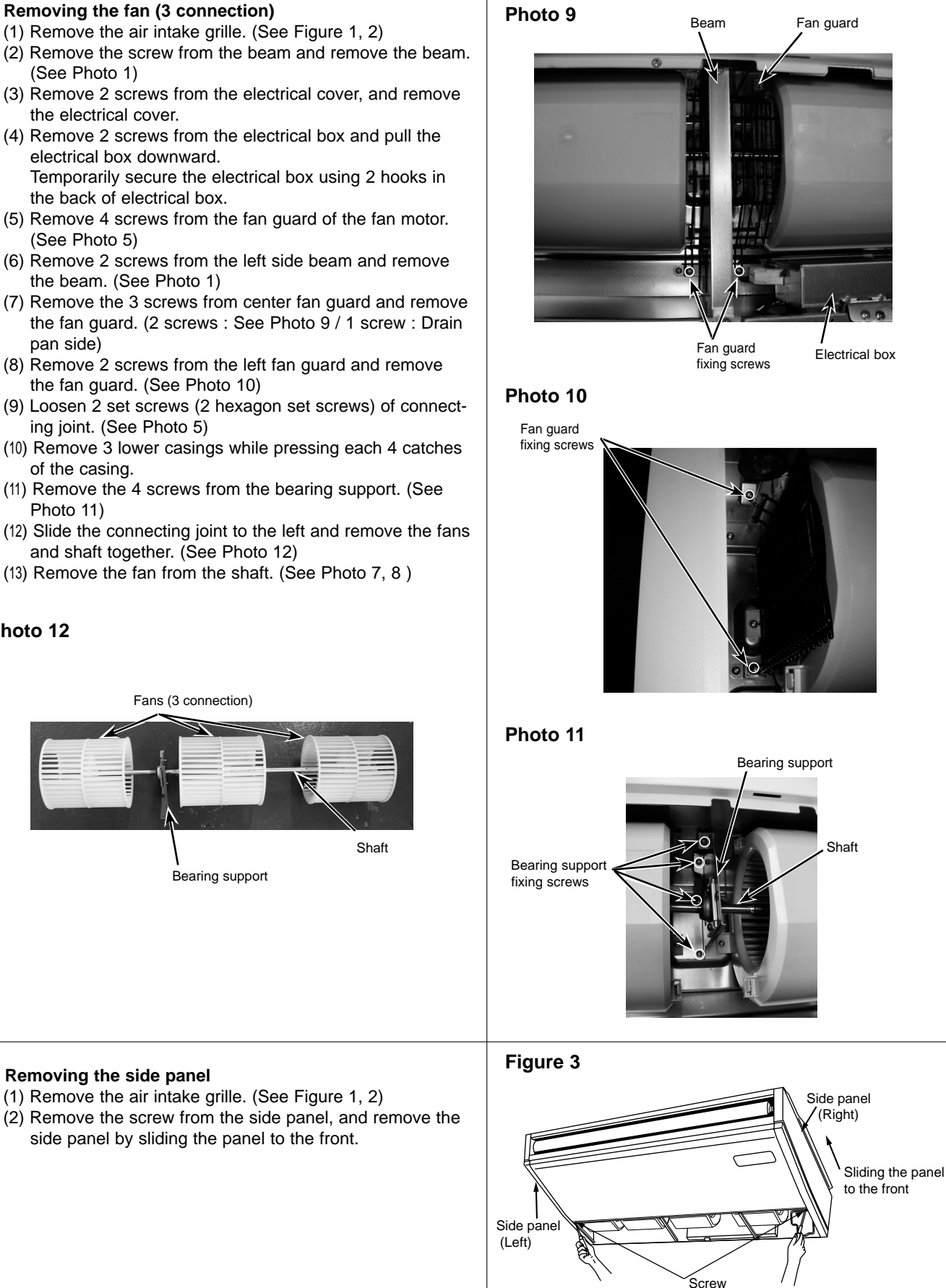

**PHOTOS & ILLUSTRATIONS** 

6. Removing the side panel

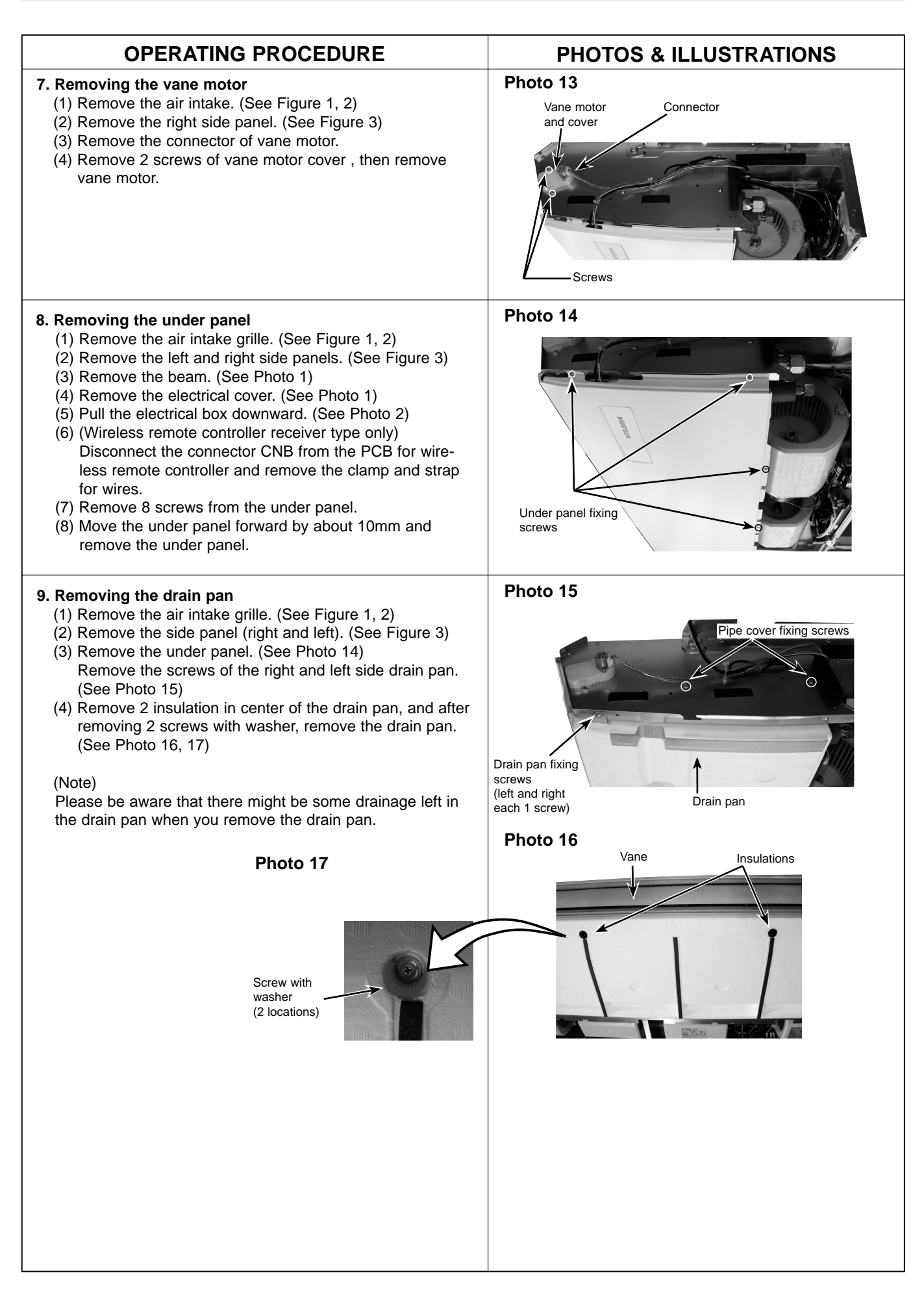

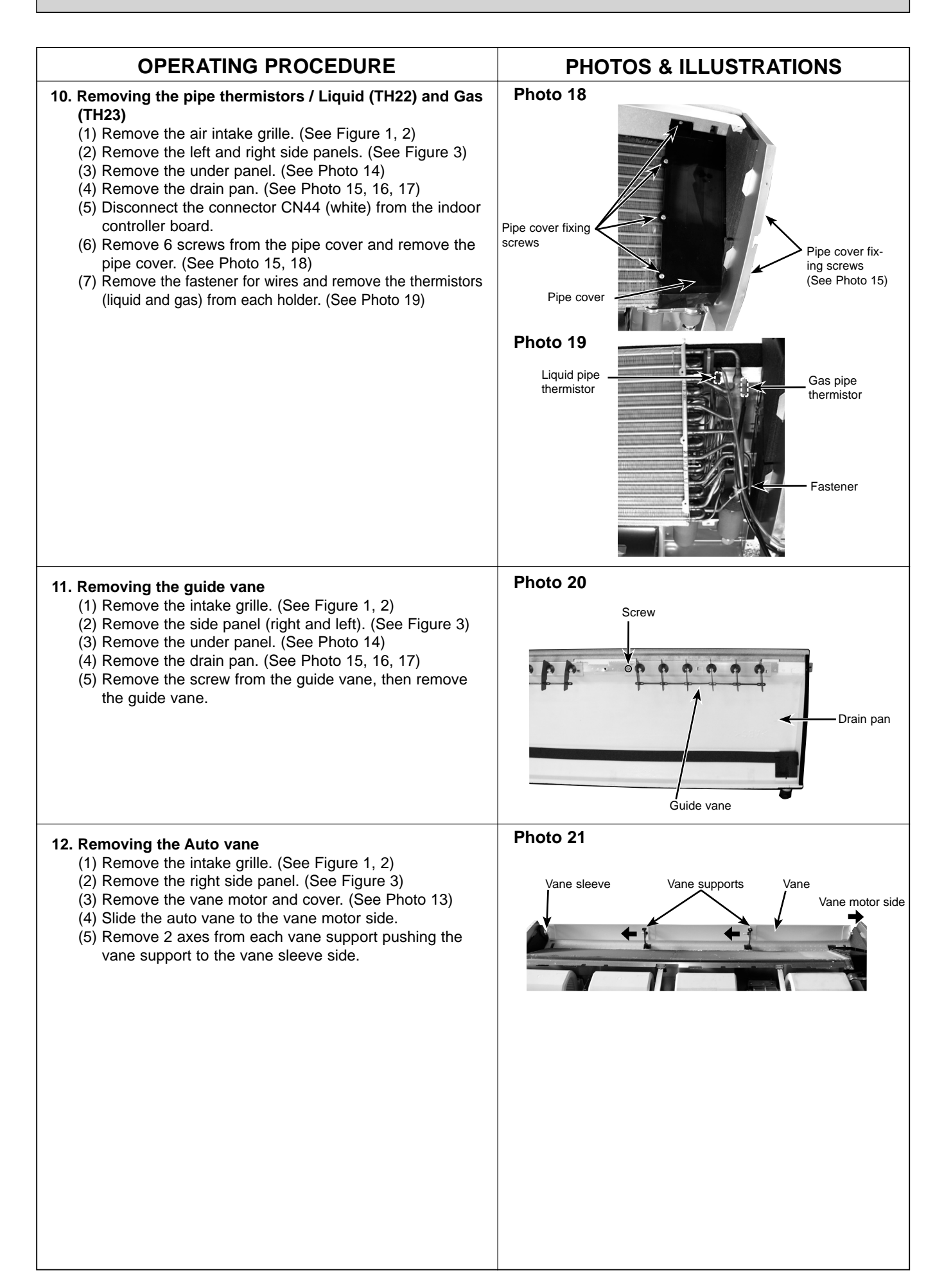

### **OPERATING PROCEDURE**

#### 13. Removing the heat exchanger and LEV

- (1) Remove the air intake grille. (See Figure 1, 2)
- (2) Remove the beam. (See Photo 1)
- (3) Remove the electrical cover. (See Photo 1)
- (4) Pull the electrical box downward. (See Photo 2)
- (5) Disconnect the connector CN60 (white) from the indoor controller board.
- (6) Remove the left and right side panels. (See Figure 3)
- (7) Remove the under panel. (See Photo 14)
- (8) Remove the drain pan. (See Photo 15, 16, 17)
- (9) Remove the pipe cover. (See Photo 18)
- (10) Remove the pipe thermistors (TH22 and TH23) from each holder. (See Photo 19)
- (11) Remove the pipe band fixing screw and remove the pipe band. (See Photo 22)
- (12) Remove 2 screws from the heat exchanger and remove the heat exchanger with LEV.

### **PHOTOS & ILLUSTRATIONS**

Photo 22

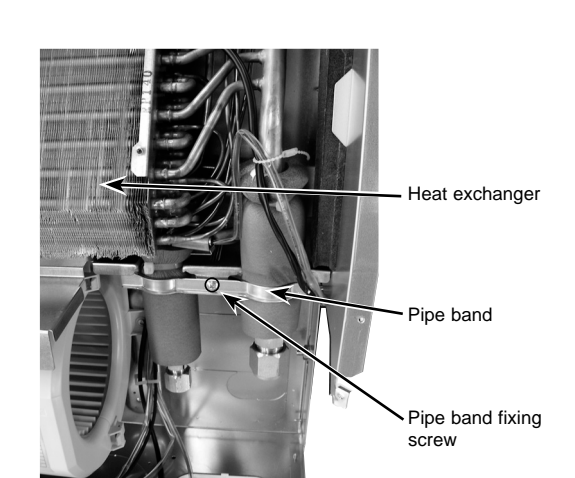

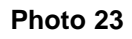

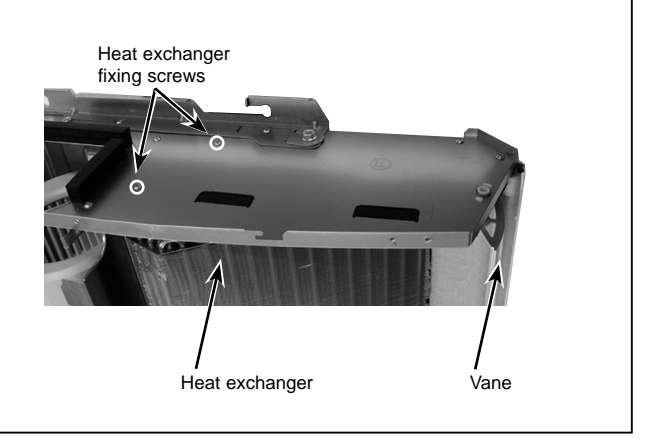

# CITY MULTI<sup>™</sup>

MITSUBISHI ELECTRIC CORPORATION

HEAD OFFICE : TOKYO BLDG., 2-7-3, MARUNOUCHI, CHIYODA-KU TOKYO 100-8310, JAPAN

©Copyright 2008 MITSUBISHI ELECTRIC CORPORATION Distributed in Dec. 2012 No. OCH449 REVISED EDITION-A Distributed in Dec. 2008 No. OCH449 PDF 7 Made in Japan

New publication, effective Dec. 2012 Specifications are subject to change without notice.